## Blindscan met Easy BlindScan Pro

Wat gebruiken wij :

- Een PC kaart die compatibel is met het programma Easy Blindscan Pro , ik kies voor de Technotrend TT-budget S2-1600 kaart omdat deze de goedkoopste is in aanschaf ( +/- 50 euro ) en ook de snelste.

- Het programma Easy Blindscan Pro . Ik kies voor een versie die gratis is ( Freeware ) en die kan werken met VLC player. In dit geval de versie (Alpha 6 Final) 5.0.0.6

- Het programma VLC, bij voorkeur de laatste versie. (1.11.11 of hoger)

In de veronderstelling dat alles netjes is geïnstalleerd op de PC en optimaal werkt gaan we aan de slag.

Wat gaan we doen ? We zoeken de feeds op de 23,5°E , het is een satelliet die iedereen voor handen heeft denk maar aan Canaal Digitaal of TV Vlaanderen.

Uiteraard gaan we niet de ganse satelliet scannen maar enkel de frequentiegebieden waar we de feeds mogen verwachten.

Bij de 23,5°E zijn dit bij mij :

11400 tot 11700 zowel horizontaal als vertikaal en 12500 tot 12750 zowel horizontaal als verticaal.

Ook gaan we de symbolrate aanpassen , we scannen met een minimum van 2000 tot een maximum van 19000 , niet hoger want dan hebben we de normale FTA en/of gecodeerde zenders mee die hierboven zitten , bvb. de zenders van Canaal Digitaal , TV Vlaanderen of andere paketten en dat is niet de bedoeling want we willen enkel feeds.

Hoe doen we dat ? In het programma DVBDream staat onder de map Transponders een ini bestand : 0235 , als je dit opent met kladblok zie je ongeveer zoiets staan :

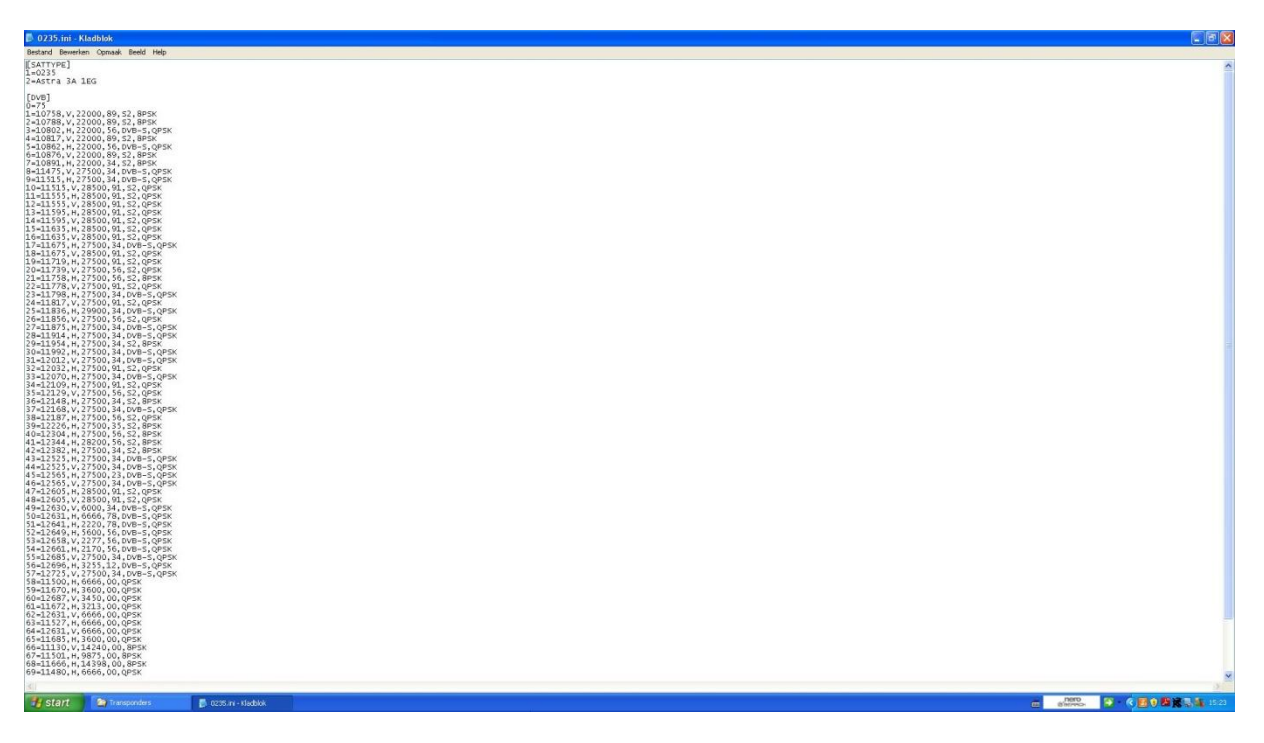

Nu verwijderen we alles in dit ini bestand en vullen dit aan met de frequentiegebieden en de symbolrate's zoals hierboven aan gegeven.

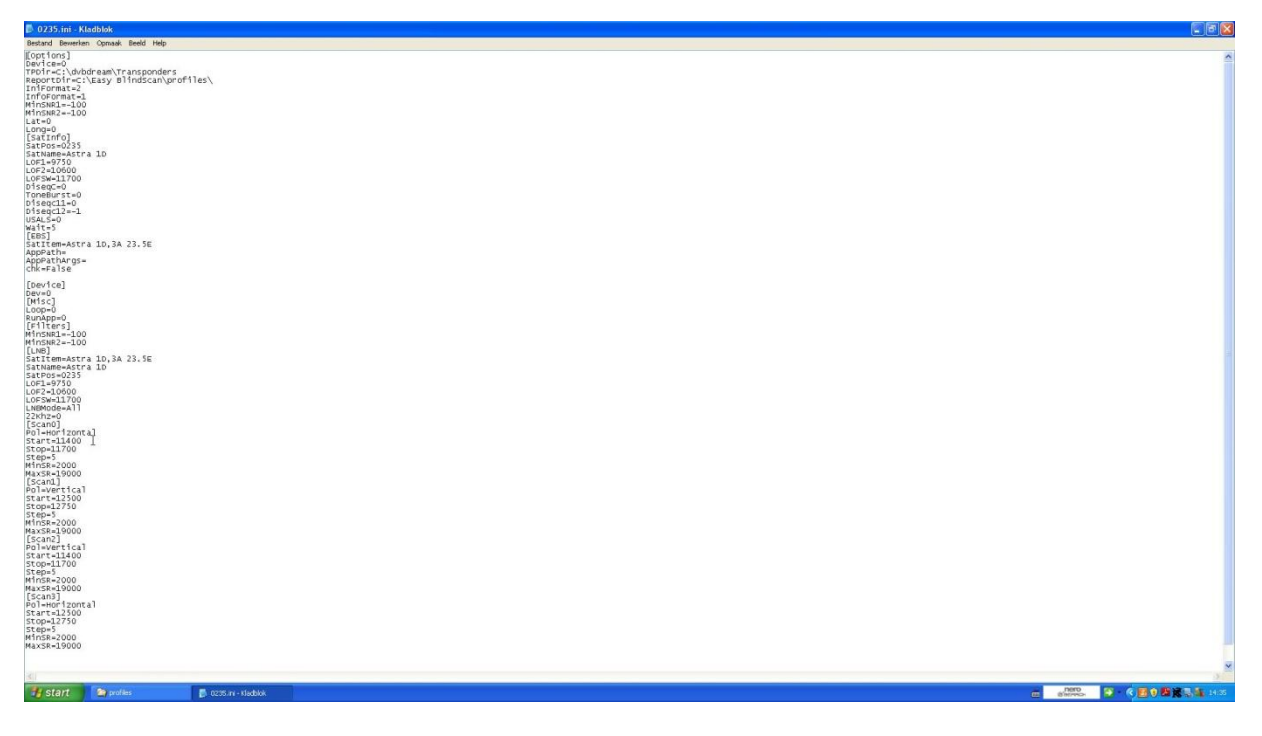

In het programma Easy BlindScan plaatsen we dit aangepaste ini bestand in map profiles.

Voor het blindscannen neem ik een periode waarin ik de meeste feeds verwacht op de 23,5°E namelijk een zaterdagnamiddag want heb je ook diverse sportfeeds.

We starten het programma Easy BlindScan op en krijgen dit scherm :

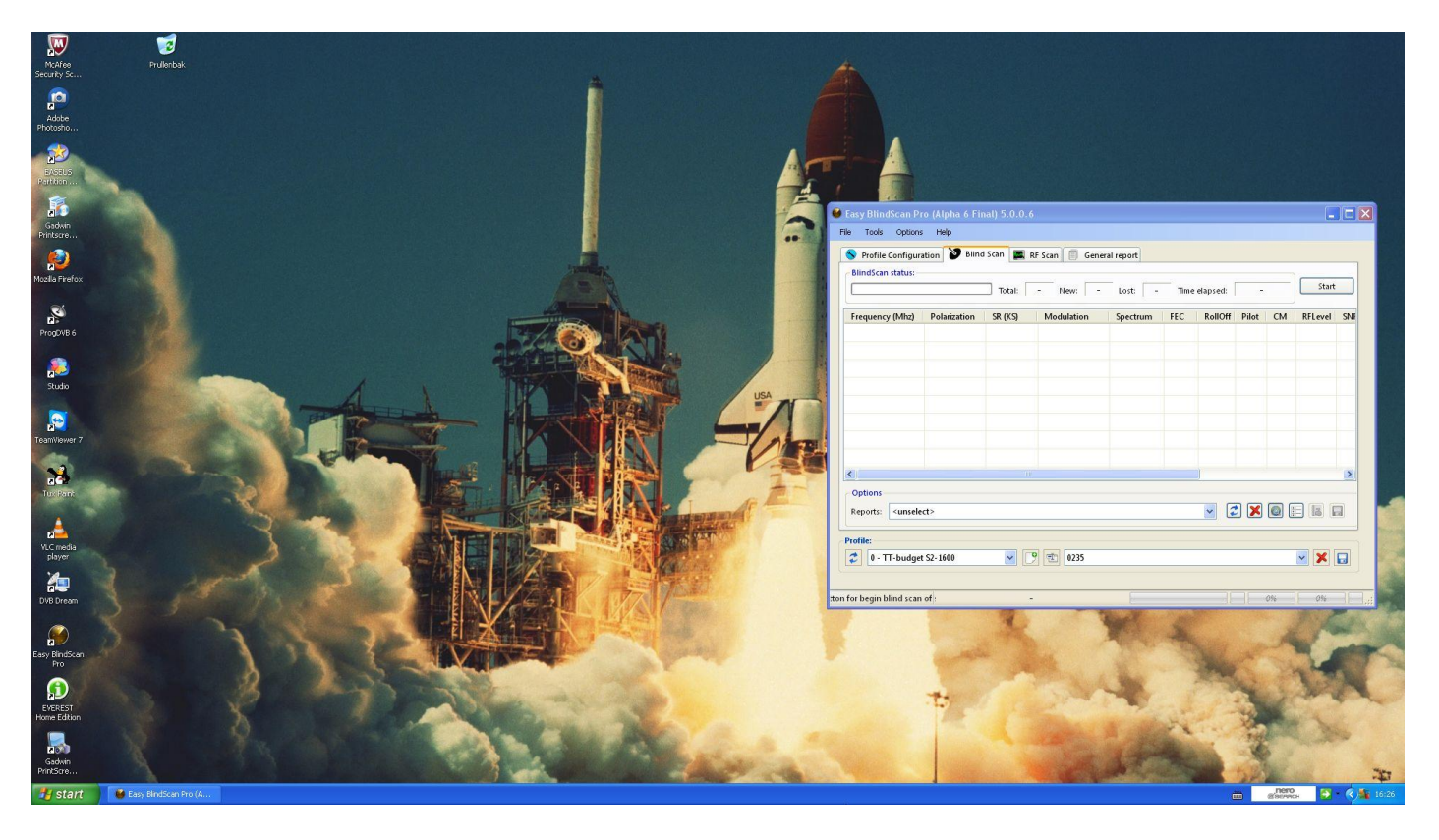

Eerst gaan we enkele instellingen aanpassen bij options.

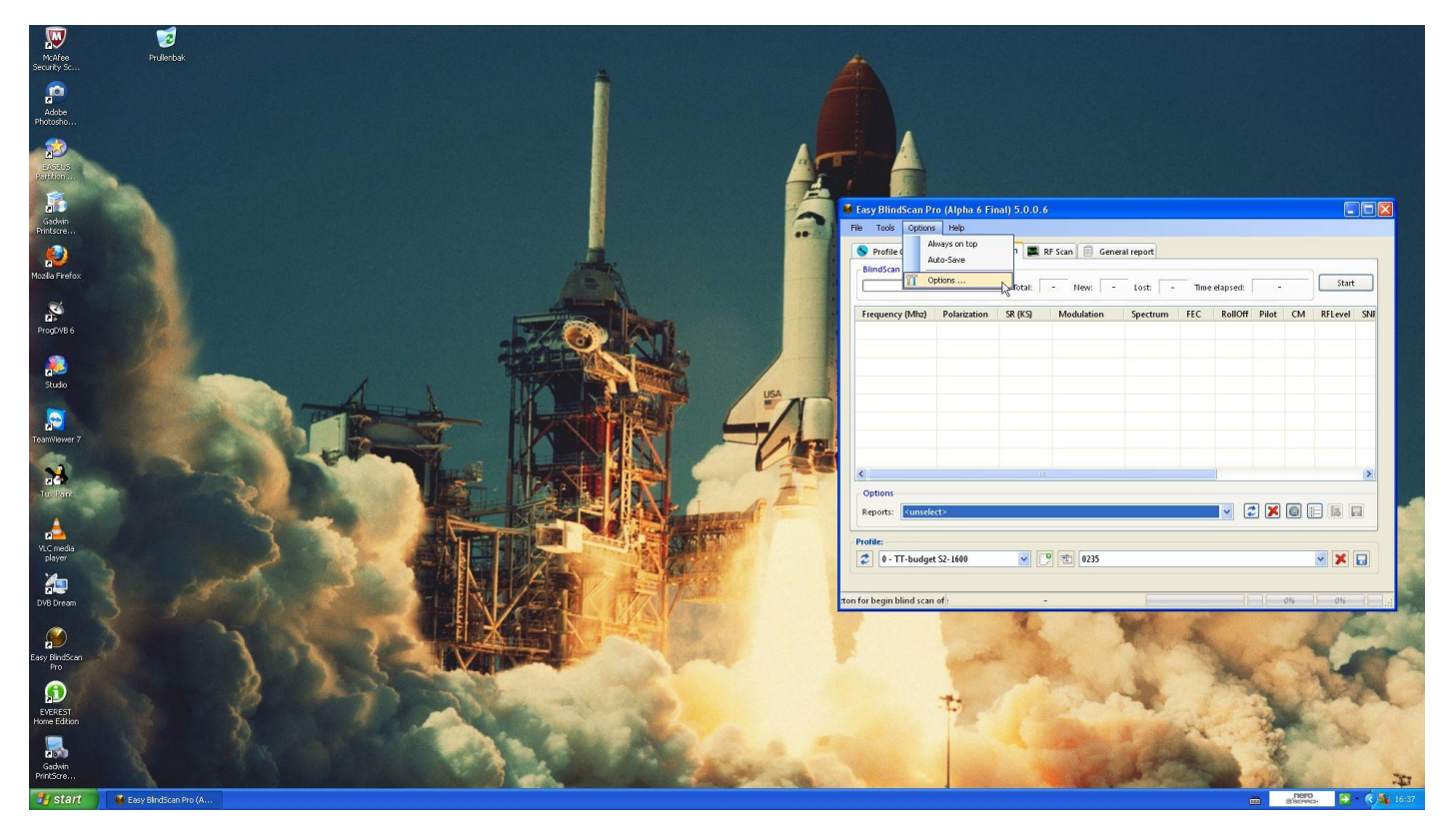

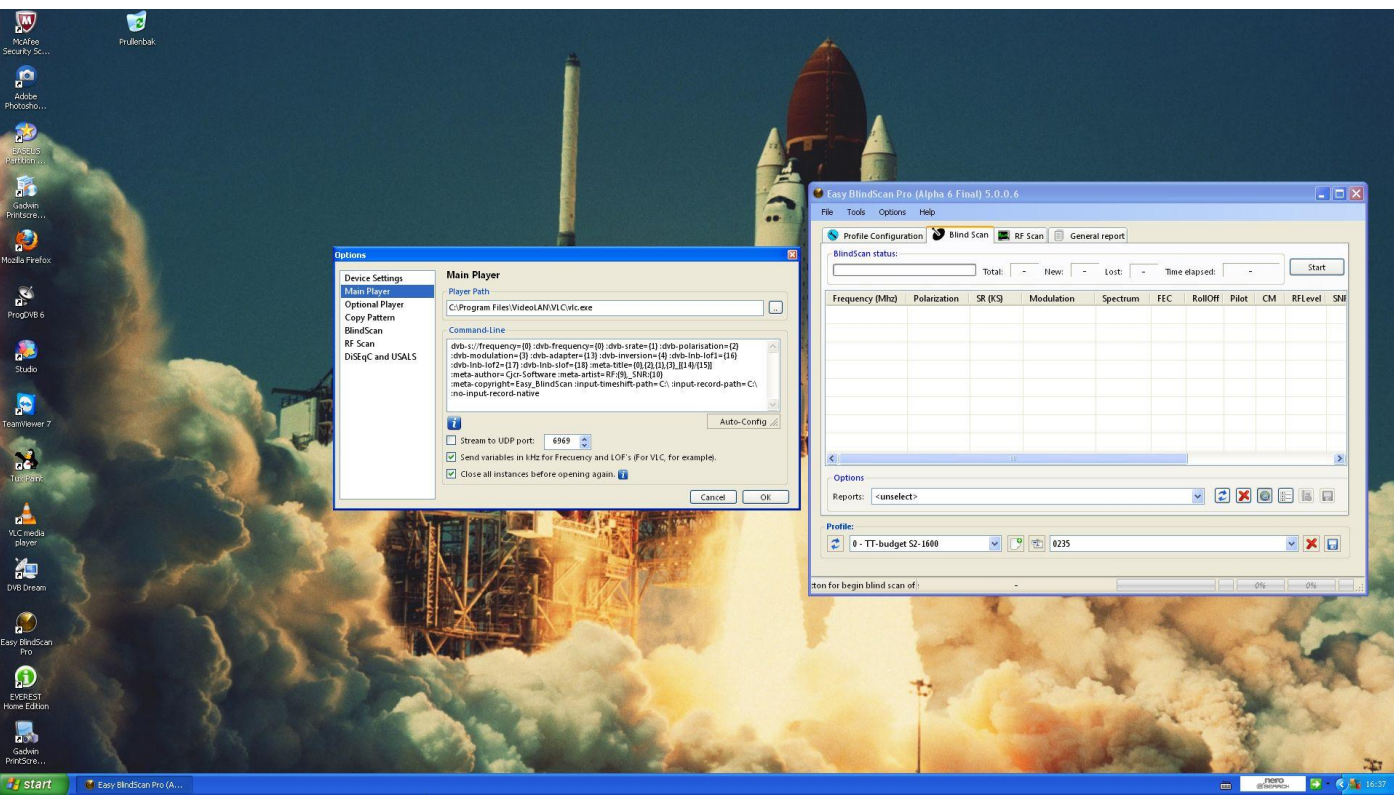

Bij Main Player vullen we het Player Path en de Command-line aan zoals hierboven te zien. We drukken OK en komen terug in het tabblad Blind Scan.

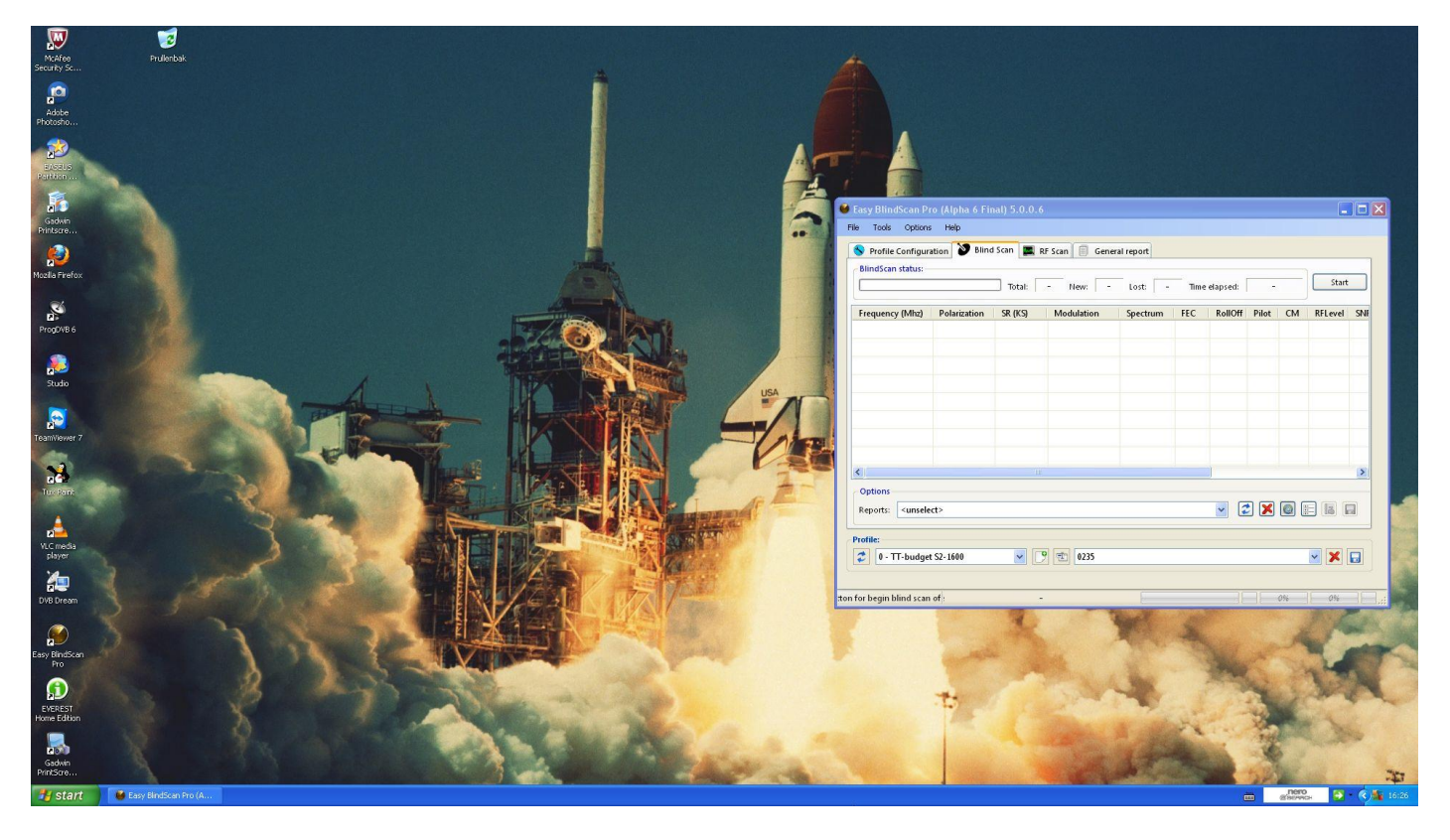

Nu kunnen we van start gaan !

We kiezen rechts onderaan de satelliet die we willen scannen , in dit geval de 23,5°E , zijnde het ini bestand 0235.

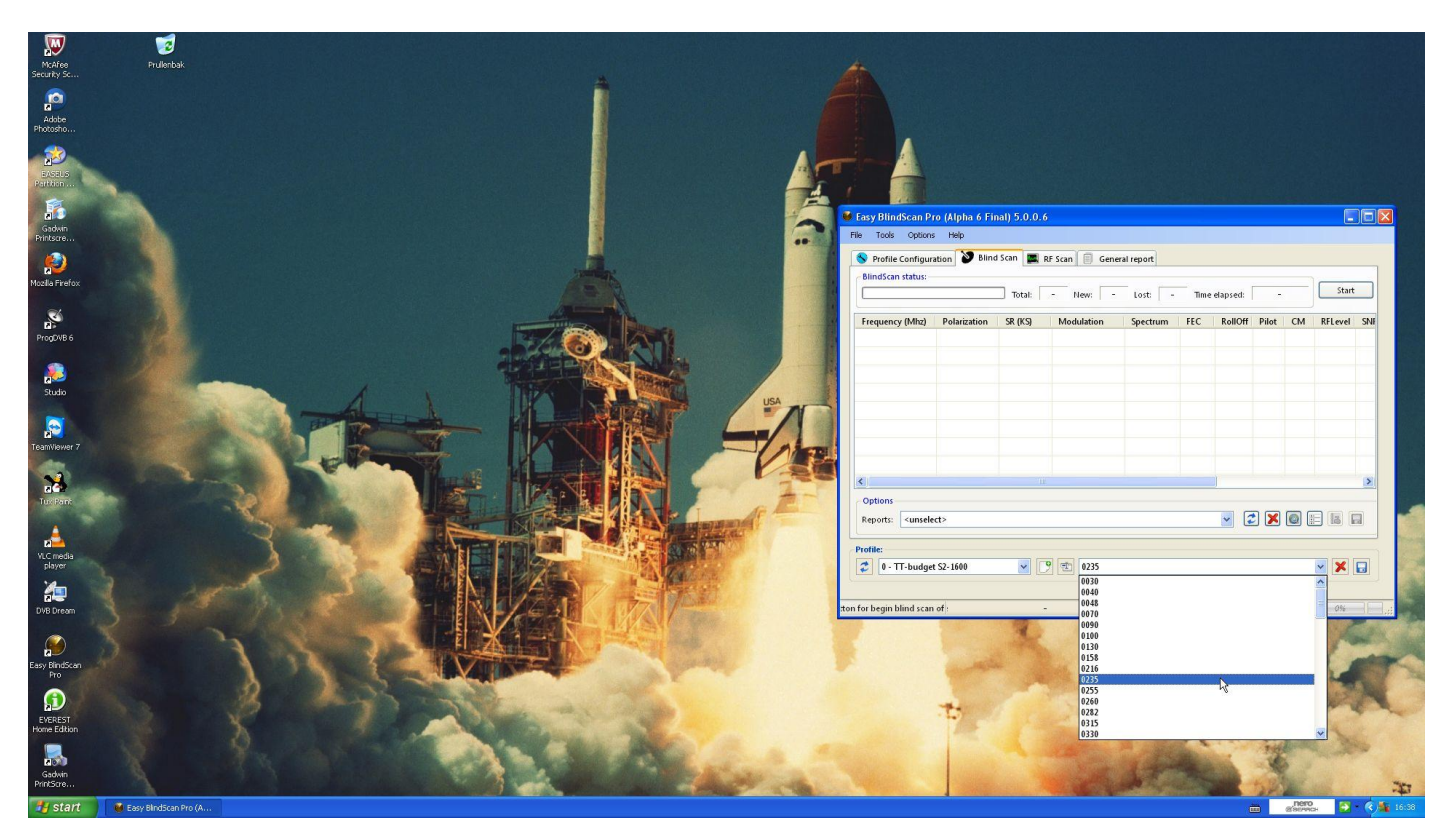

Eenmaal dit gedaan, gaan we even het scherm maximaliseren, zodat alles beter is te volgen in de schermafbeeldingen. Voor we kunnen starten moeten we onder Tools de Device van de kaart starten.

| Restart De                                                                                                    | vice             | N       | RF Scan 📕 Gen | eral report |     |         |       |      |         |     |         |         |              |              |          |                 |   |
|----------------------------------------------------------------------------------------------------|------------------|---------|---------------|-------------|-----|---------|-------|------|---------|-----|---------|---------|--------------|--------------|----------|-----------------|---|
| Signal Anal                                                                                                    | /zer (BlindScan) | . "     |               |             |     |         |       |      |         |     |         |         |              | Total: - New | - Lost - | Time elapsed: - |   |
| icy (Mhz)                                                                                                    | Polarization     | SR (KS) | Modulation    | Spectrum    | FEC | RollOff | Pilot | CM I | RFLevel | SNR | Carrier | BitRate | User Reports |              |          |                 |   |
|                                                                                                    |                  |         |               |             |     |         |       |      |         |     |         |         |              |              |          |                 |   |
|                                                                                                    |                  |         |               |             |     |         |       |      |         |     |         |         |              |              |          |                 |   |
|                                                                                                    |                  |         |               |             |     |         |       |      |         |     |         |         |              |              |          |                 |   |
|                                                                                                    |                  |         |               |             |     |         |       |      |         |     |         |         |              |              |          |                 |   |
|                                                                                                    |                  |         |               |             |     |         |       |      |         |     |         |         |              |              |          |                 |   |
|                                                                                                    |                  |         |               |             |     |         |       |      |         |     |         |         |              |              |          |                 |   |
|                                                                                                    |                  |         |               |             |     |         |       |      |         |     |         |         |              |              |          |                 |   |
|                                                                                                    |                  |         |               |             |     |         |       |      |         |     |         |         |              |              |          |                 |   |
|                                                                                                    |                  |         |               |             |     |         |       |      |         |     |         |         |              |              |          |                 |   |
|                                                                                                    |                  |         |               |             |     |         |       |      |         |     |         |         |              |              |          |                 |   |
|                                                                                                    |                  |         |               |             |     |         |       |      |         |     |         |         |              |              |          |                 |   |
|                                                                                                    |                  |         |               |             |     |         |       |      |         |     |         |         |              |              |          |                 |   |
|                                                                                                    |                  |         |               |             |     |         |       |      |         |     |         |         |              |              |          |                 |   |
|                                                                                                    |                  |         |               |             |     |         |       |      |         |     |         |         |              |              |          |                 |   |
|                                                                                                    |                  |         |               |             |     |         |       |      |         |     |         |         |              |              |          |                 |   |
|                                                                                                    |                  |         |               |             |     |         |       |      |         |     |         |         |              |              |          |                 |   |
|                                                                                                    |                  |         |               |             |     |         |       |      |         |     |         |         |              |              |          |                 |   |
|                                                                                                    |                  |         |               |             |     |         |       |      |         |     |         |         |              |              |          |                 |   |
|                                                                                                    |                  |         |               |             |     |         |       |      |         |     |         |         |              |              |          |                 |   |
|                                                                                                    |                  |         |               |             |     |         |       |      |         |     |         |         |              |              |          |                 |   |
|                                                                                                    |                  |         |               |             |     |         |       |      |         |     |         |         |              |              |          |                 |   |
|                                                                                                    |                  |         |               |             |     |         |       |      |         |     |         |         |              |              |          |                 |   |
|                                                                                                    |                  |         |               |             |     |         |       |      |         |     |         |         |              |              |          |                 |   |
|                                                                                                    |                  |         |               |             |     |         |       |      |         |     |         |         |              |              |          |                 |   |
|                                                                                                    |                  |         |               |             |     |         |       |      |         |     |         |         |              |              |          |                 |   |
|                                                                                                    |                  |         |               |             |     |         |       |      |         |     |         |         |              |              |          |                 |   |
|                                                                                                    |                  |         |               |             |     |         |       |      |         |     |         |         |              |              |          |                 |   |
|                                                                                                    |                  |         |               |             |     |         |       |      |         |     |         |         |              |              |          |                 |   |
| <unsele< td=""><td>ct&gt;</td><td></td><td></td><td></td><td></td><td></td><td></td><td></td><td></td><td></td><td></td><td></td><td></td><td></td><td></td><td>- 2 🗶 🕻</td><td></td></unsele<> | ct>              |         |               |             |     |         |       |      |         |     |         |         |              |              |          | - 2 🗶 🕻         |   |
|                                                                                                    |                  |         |               |             |     |         |       |      |         |     |         |         |              |              |          |                 |   |
| T-budge                                                                                                    | S2-1600          | ¥ [     | 9 💼 0235      |             |     |         |       |      |         |     |         |         |              |              |          |                 | ~ |
|                                                                                                    |                  |         |               |             |     |         |       |      |         |     |         |         |              |              |          |                 |   |

Hierna starten we gewoon de scanning door op start te drukken.

Het scannen begint en we zien de vooruitgang in de volgende schermen. Onderaan kan je mee volgen met welk frequentiegebied het programma bezig is .

| 🔮 Easy BlindScan P                                                                                                    | ro (Alpha 6 Fi | nal) 5.0.0. | 6              |             |       |            |          |            |           |             |            |                      |               |              |                    |
|----------------------------------------------------------------------------------------------------|----------------|-------------|----------------|-------------|-------|------------|----------|------------|-----------|-------------|------------|----------------------|---------------|--------------|--------------------|
| File Tools Option                                                                                                    | Help           |             |                |             |       |            |          |            |           |             |            |                      |               |              |                    |
| S Profile Configu                                                                                                    | ation 📎 Bline  | I Scan 🔳    | RF Scan 🗐 Gene | eral report |       |            |          |            |           |             |            |                      |               |              |                    |
| BlindScan status:                                                                                                    |                |             |                |             |       |            |          |            |           |             |            |                      |               |              |                    |
|                                                                                                    |                |             |                |             |       |            |          |            |           |             |            |                      | Total: 6 New: | - Lost - Tir | me elapsed: - Stop |
| Frequency (Mhz)                                                                                                    | Polarization   | SR (KS)     | Modulation     | Spectrum    | FEC   | RollOff    | f Pilot  | CM         | RFLevel   | SNR         | Carrier    | BitRate User Reports |               |              |                    |
| 11518,573                                                                                                    | Horizontal     | 6667        | DVB-S/QPSK     | Normal      | 7/8   | 0.35       | -        | CCM        | -45 dB    | 10,3 dB     | 8,999 MHz  | 10,752 Mbi           |               |              |                    |
| 11527,274                                                                                                    | Horizontal     | 6667        | DVB-S/QPSK     | Inverted    | 7/8   | 0.35       | -        | CCM        | -45 dB    | 11,1 dB     | 9,000 MHz  | 10,752 Mbi           |               |              |                    |
| 11621,916                                                                                                    | Horizontal     | 10000       | DVB-S2/8PSK    | Inverted    | 5/6   | 0.20       | ON       | CCM        | -47 dB    | 10,6 dB     | 12,000 MHz | r 24,790 Mbi         |               |              |                    |
| <b>X</b> 11634,004                                                                                                    | Horizontal     | 10000       | DVB-S2/8PSK    | Inverted    | 5/6   | 0.25       | OFF      | CCM        | -45 dB    | 10,9 dB     | 12,500 MHz | 24,790 Mbi           |               |              |                    |
| 11646,555                                                                                                    | Horizontal     | 10000       | DVB-S2/8PSK    | Inverted    | 5/6   | 0.20       | ON       | CCM        | -46 dB    | 9,8 dB      | 12,000 MHz | z 24,790 Mbi         |               |              |                    |
| 11674,076                                                                                                    | Horizontal     | 10000       | DVB-S2/8PSK    | Inverted    | 5/6   | 0.20       | ON       | CCM        | -47 dB    | 10,4 dB     | 12,000 MHz | z 24,790 Mbi         |               |              |                    |
|                                                                                                    |                |             |                |             |       |            |          |            |           |             |            |                      |               |              |                    |
|                                                                                                    |                |             |                |             |       |            |          |            |           |             |            |                      |               |              |                    |
|                                                                                                    |                |             |                |             |       |            |          |            |           |             |            |                      |               |              |                    |
|                                                                                                    |                |             |                |             |       |            |          |            |           |             |            |                      |               |              |                    |
|                                                                                                    |                |             |                |             |       |            |          |            |           |             |            |                      |               |              |                    |
|                                                                                                    |                |             |                |             |       |            |          |            |           |             |            |                      |               |              |                    |
|                                                                                                    |                |             |                |             |       |            |          |            |           |             |            |                      |               |              |                    |
|                                                                                                    |                |             |                |             |       |            |          |            |           |             |            |                      |               |              |                    |
|                                                                                                    |                |             |                |             |       |            |          |            |           |             |            |                      |               |              |                    |
|                                                                                                    |                |             |                |             |       |            |          |            |           |             |            |                      |               |              |                    |
|                                                                                                    |                |             |                |             |       |            |          |            |           |             |            |                      |               |              |                    |
|                                                                                                    |                |             |                |             |       |            |          |            |           |             |            |                      |               |              |                    |
|                                                                                                    |                |             |                |             |       |            |          |            |           |             |            |                      |               |              |                    |
|                                                                                                    |                |             |                |             |       |            |          |            |           |             |            |                      |               |              |                    |
|                                                                                                    |                |             |                |             |       |            |          |            |           |             |            |                      |               |              |                    |
|                                                                                                    |                |             |                |             |       |            |          |            |           |             |            |                      |               |              |                    |
|                                                                                                    |                |             |                |             |       |            |          |            |           |             |            |                      |               |              |                    |
|                                                                                                    |                |             |                |             |       |            |          |            |           |             |            |                      |               |              |                    |
|                                                                                                    |                |             |                |             |       |            |          |            |           |             |            |                      |               |              |                    |
|                                                                                                    |                |             |                |             |       |            |          |            |           |             |            |                      |               |              |                    |
|                                                                                                    |                |             |                |             |       |            |          |            |           |             |            |                      |               |              |                    |
| Options                                                                                                    |                |             |                |             |       |            |          |            |           |             |            |                      |               |              |                    |
| Reports: <unsel< th=""><th>ect&gt;</th><th></th><th></th><th></th><th></th><th></th><th></th><th></th><th></th><th></th><th></th><th></th><th></th><th></th><th>- 2 × 0 = = =</th></unsel<> | ect>           |             |                |             |       |            |          |            |           |             |            |                      |               |              | - 2 × 0 = = =      |
|                                                                                                    |                |             |                |             |       |            |          |            |           |             |            |                      |               |              |                    |
| Profile:                                                                                                    |                |             | D ann          |             |       |            |          |            |           |             |            |                      |               |              |                    |
| 0 - 11-budge                                                                                                    |                |             | 0235           |             |       |            |          |            |           |             |            |                      |               |              |                    |
|                                                                                                    |                |             |                |             |       |            |          |            |           |             |            |                      |               |              |                    |
|                                                                                                    |                |             |                |             | (2/4) | ) Scanning | g 12580, | 000 Mhz (S | itep: 5 M | hz) on Verl | ical band  |                      | TT (0)        |              | 0%   0%            |

| 🕽 Easy BlindScan F                                                                                                    | Pro (Alpha 6 Fi                                                                                                    | inal) 5.0.0.                                                                                                    | 6                                                                                                    |                                                                                                    |                                                                                                    |                                                                                                    |                                                                                                    |                                                                    |                                                                                                    |                                                                                                    |                                                                                                    |                                                                                                    |                                                                                                    |
|----------------------------------------------------------------------------------------------------|----------------------------------------------------------------------------------------------------|----------------------------------------------------------------------------------------------------|----------------------------------------------------------------------------------------------------|----------------------------------------------------------------------------------------------------|----------------------------------------------------------------------------------------------------|----------------------------------------------------------------------------------------------------|----------------------------------------------------------------------------------------------------|--------------------------------------------------------------------|----------------------------------------------------------------------------------------------------|----------------------------------------------------------------------------------------------------|----------------------------------------------------------------------------------------------------|----------------------------------------------------------------------------------------------------|----------------------------------------------------------------------------------------------------|
| File Tools Option                                                                                                    | is Help                                                                                                    |                                                                                                    |                                                                                                    |                                                                                                    |                                                                                                    |                                                                                                    |                                                                                                    |                                                                    |                                                                                                    |                                                                                                    |                                                                                                    |                                                                                                    |                                                                                                    |
| BlindScan status:                                                                                                    | ration 🔮 Blin                                                                                                    | nd Scan                                                                                                    | RF Scan 📄 Gen                                                                                                    | eral report                                                                                                    |                                                                                                    |                                                                                                    |                                                                                                    |                                                                    |                                                                                                    |                                                                                                    |                                                                                                    |                                                                                                    |                                                                                                    |
|                                                                                                    |                                                                                                    |                                                                                                    | *******                                                                                                    |                                                                                                    |                                                                                                    |                                                                                                    |                                                                                                    |                                                                    |                                                                                                    |                                                                                                    |                                                                                                    |                                                                                                    | Total: 14 New Lost - Time elapsed: - Stop                                                                                                    |
| Frequency (Mhz)                                                                                                    | Polarization                                                                                                    | SR (KS)                                                                                                    | Modulation                                                                                                    | Spectrum                                                                                                    | FEC                                                                                                    | RollOff                                                                                                    | Pilot                                                                                                    | CM                                                                 | RFLevel                                                                                                    | SNR                                                                                                    | Carrier<br>8 999 MHz                                                                                                    | BitRate                                                                                                    | User Reports                                                                                                    |
| 11527,274                                                                                                    | Horizontal                                                                                                    | 6667                                                                                                    | DVB-S/QPSK                                                                                                    | Inverted                                                                                                    | 7/8                                                                                                    | 0.35                                                                                                    |                                                                                                    | CCM                                                                | -45 dB                                                                                                    | 11,1 dB                                                                                                    | 9,000 MHz                                                                                                    | 10,752 Mbi                                                                                                    | ·<br>·                                                                                                    |
| 11621,916                                                                                                    | Horizontal                                                                                                    | 10000                                                                                                    | DVB-S2/8PSK                                                                                                    | Inverted                                                                                                    | 5/6                                                                                                    | 0.20                                                                                                    | ON                                                                                                    | CCM                                                                | -47 dB                                                                                                    | 10,6 dB                                                                                                    | 12,000 MHz                                                                                                    | 24,790 Mbi                                                                                                    | •                                                                                                    |
| 11646,555                                                                                                    | Horizontal                                                                                                    | 10000                                                                                                    | DVB-S2/8PSK<br>DVB-S2/8PSK                                                                                                    | Inverted                                                                                                    | 5/6                                                                                                    | 0.25                                                                                                    | ON                                                                                                    | CCM                                                                | -45 dB                                                                                                    | 9,8 dB                                                                                                    | 12,000 MHz                                                                                                    | 24,790 Mbi                                                                                                    | ·<br>•                                                                                                    |
| 11674,076                                                                                                    | Horizontal                                                                                                    | 10000                                                                                                    | DVB-S2/8PSK                                                                                                    | Inverted                                                                                                    | 5/6                                                                                                    | 0.20                                                                                                    | ON                                                                                                    | CCM                                                                | -47 dB                                                                                                    | 10,4 dB                                                                                                    | 12,000 MHz                                                                                                    | 24,790 Mbi                                                                                                    | :                                                                                                    |
| 12689,740                                                                                                    | Vertical                                                                                                    | 6667                                                                                                    | DVB-S/QPSK                                                                                                    | Inverted                                                                                                    | 7/8                                                                                                    | 0.35                                                                                                    |                                                                                                    | CCM                                                                | -40 ub                                                                                                    | 8,3 dB                                                                                                    | 9,000 MHz                                                                                                    | 10,752 Mbi                                                                                                    | ·<br>·                                                                                                    |
| 12711,613                                                                                                    | Vertical                                                                                                    | 4937                                                                                                    | DVB-S2/8PSK                                                                                                    | Inverted                                                                                                    | 3/4                                                                                                    | 0.25                                                                                                    | ON                                                                                                    | CCM                                                                | -47 dB                                                                                                    | 8,6 dB                                                                                                    | 6,171 MHz                                                                                                    | 11,005 Mbi                                                                                                    |                                                                                                    |
| 12717,889                                                                                                    | Vertical                                                                                                    | 4937<br>6667                                                                                                    | DVB-S2/8PSK<br>DVB-S/QPSK                                                                                                    | Inverted                                                                                                    | 3/4<br>7/8                                                                                                    | 0.20                                                                                                    | -                                                                                                    | ССМ                                                                | -46 dB                                                                                                    | 8,0 dB<br>9,2 dB                                                                                                    | 5,924 MHz<br>9,000 MHz                                                                                                    | 10,752 Mbi                                                                                                    | ·<br>·                                                                                                    |
| 12737,330                                                                                                    | Vertical                                                                                                    | 6667                                                                                                    | DVB-S/QPSK                                                                                                    | Inverted                                                                                                    | 7/8                                                                                                    | 0.35                                                                                                    | -                                                                                                    | ССМ                                                                | -47 dB                                                                                                    | 7,6 dB                                                                                                    | 9,000 MHz                                                                                                    | 10,752 Mbi                                                                                                    |                                                                                                    |
| 11461,911                                                                                                    | Vertical<br>Vertical                                                                                                    | 13334                                                                                                    | DVB-S2/8PSK<br>DVB-S/QPSK                                                                                                    | Inverted                                                                                                    | 3/4<br>7/8                                                                                                    | 0.25                                                                                                    | -<br>-                                                                                                    | ССМ                                                                | -45 dB                                                                                                    | 11,6 dB<br>7,7 dB                                                                                                    | 12,000 MHz<br>18,000 MHz                                                                                                    | 21,398 Mbi<br>21,504 Mbi                                                                                                    |                                                                                                    |
|                                                                                                    |                                                                                                    |                                                                                                    |                                                                                                    |                                                                                                    |                                                                                                    |                                                                                                    |                                                                                                    |                                                                    |                                                                                                    |                                                                                                    |                                                                                                    |                                                                                                    |                                                                                                    |
|                                                                                                    |                                                                                                    |                                                                                                    |                                                                                                    |                                                                                                    |                                                                                                    |                                                                                                    |                                                                                                    |                                                                    |                                                                                                    |                                                                                                    |                                                                                                    |                                                                                                    |                                                                                                    |
|                                                                                                    |                                                                                                    |                                                                                                    |                                                                                                    |                                                                                                    |                                                                                                    |                                                                                                    |                                                                                                    |                                                                    |                                                                                                    |                                                                                                    |                                                                                                    |                                                                                                    |                                                                                                    |
|                                                                                                    |                                                                                                    |                                                                                                    |                                                                                                    |                                                                                                    |                                                                                                    |                                                                                                    |                                                                                                    |                                                                    |                                                                                                    |                                                                                                    |                                                                                                    |                                                                                                    |                                                                                                    |
|                                                                                                    |                                                                                                    |                                                                                                    |                                                                                                    |                                                                                                    |                                                                                                    |                                                                                                    |                                                                                                    |                                                                    |                                                                                                    |                                                                                                    |                                                                                                    |                                                                                                    |                                                                                                    |
|                                                                                                    |                                                                                                    |                                                                                                    |                                                                                                    |                                                                                                    |                                                                                                    |                                                                                                    |                                                                                                    |                                                                    |                                                                                                    |                                                                                                    |                                                                                                    |                                                                                                    |                                                                                                    |
|                                                                                                    |                                                                                                    |                                                                                                    |                                                                                                    |                                                                                                    |                                                                                                    |                                                                                                    |                                                                                                    |                                                                    |                                                                                                    |                                                                                                    |                                                                                                    |                                                                                                    |                                                                                                    |
|                                                                                                    |                                                                                                    |                                                                                                    |                                                                                                    |                                                                                                    |                                                                                                    |                                                                                                    |                                                                                                    |                                                                    |                                                                                                    |                                                                                                    |                                                                                                    |                                                                                                    |                                                                                                    |
|                                                                                                    |                                                                                                    |                                                                                                    |                                                                                                    |                                                                                                    |                                                                                                    |                                                                                                    |                                                                                                    |                                                                    |                                                                                                    |                                                                                                    |                                                                                                    |                                                                                                    |                                                                                                    |
|                                                                                                    |                                                                                                    |                                                                                                    |                                                                                                    |                                                                                                    |                                                                                                    |                                                                                                    |                                                                                                    |                                                                    |                                                                                                    |                                                                                                    |                                                                                                    |                                                                                                    |                                                                                                    |
| Options                                                                                                    |                                                                                                    |                                                                                                    |                                                                                                    |                                                                                                    |                                                                                                    |                                                                                                    |                                                                                                    |                                                                    |                                                                                                    |                                                                                                    |                                                                                                    |                                                                                                    |                                                                                                    |
| Reports: <a>unsel</a>                                                                                                    | ect>                                                                                                    |                                                                                                    |                                                                                                    |                                                                                                    |                                                                                                    |                                                                                                    |                                                                                                    |                                                                    |                                                                                                    |                                                                                                    |                                                                                                    |                                                                                                    |                                                                                                    |
| Profile:                                                                                                    |                                                                                                    |                                                                                                    |                                                                                                    |                                                                                                    |                                                                                                    |                                                                                                    |                                                                                                    |                                                                    |                                                                                                    |                                                                                                    |                                                                                                    |                                                                                                    |                                                                                                    |
| 0 - TT-budg                                                                                                    | et S2-1600                                                                                                    |                                                                                                    | 0235                                                                                                    |                                                                                                    |                                                                                                    |                                                                                                    |                                                                                                    |                                                                    |                                                                                                    |                                                                                                    |                                                                                                    |                                                                                                    |                                                                                                    |
|                                                                                                    |                                                                                                    |                                                                                                    |                                                                                                    |                                                                                                    | (3/4                                                                                                    | 4) Scanning                                                                                                    | 11528,2                                                                                                    | 298 Mhz (                                                          | Step: 5 Mi                                                                                                    | hz) on Verti                                                                                                    | ical band                                                                                                    |                                                                                                    | TT (0) 0% 0%                                                                                                    |
|                                                                                                    |                                                                                                    |                                                                                                    |                                                                                                    |                                                                                                    |                                                                                                    |                                                                                                    |                                                                                                    |                                                                    |                                                                                                    |                                                                                                    |                                                                                                    |                                                                                                    |                                                                                                    |
| 🏄 start 🔰 🚺                                                                                                    | 🕻 Easy BlindScan                                                                                                    | Pro (A                                                                                                    |                                                                                                    |                                                                                                    |                                                                                                    |                                                                                                    |                                                                                                    |                                                                    |                                                                                                    |                                                                                                    |                                                                                                    |                                                                                                    | 🖮 😸 🖓 🕹 🖓 🕹 🗤                                                                                                    |
| 🋂 start 🌖 🔽                                                                                                    | 📕 Easy BlindScan                                                                                                    | Pro (A                                                                                                    |                                                                                                    |                                                                                                    |                                                                                                    |                                                                                                    |                                                                                                    |                                                                    |                                                                                                    |                                                                                                    |                                                                                                    |                                                                                                    |                                                                                                    |
| Easy BlindScan F                                                                                                    | Easy BindScan<br>Pro (Alpha 6 Fi<br>ns Help                                                                                                    | i Pro (A<br>inal) 5.0.0.                                                                                                    | 6                                                                                                    |                                                                                                    |                                                                                                    |                                                                                                    |                                                                                                    |                                                                    |                                                                                                    |                                                                                                    |                                                                                                    |                                                                                                    |                                                                                                    |
| Easy BlindScan F<br>File Tools Option                                                                                                    | Easy BindScan<br>Pro (Alpha 6 Fi<br>ns Help<br>ration <b>3</b> Blin                                                                                                    | 1 Pro (A<br>inal) 5.0.0.<br>nd Scan                                                                                                    | 6<br>RF Scan                                                                                                    | eral report                                                                                                    |                                                                                                    |                                                                                                    |                                                                                                    |                                                                    |                                                                                                    |                                                                                                    |                                                                                                    | _                                                                                                    | a) <b>40</b> • €                                                                                                    |
| Start Easy BlindScan F<br>File Tools Option<br>Profile Configue<br>BlindScan status:                                                                                                    | Easy BindScan<br>Pro (Alpha 6 Fi<br>ns Help<br>ration & Blin                                                                                                    | 1Pro (A<br>inal) 5.0.0.                                                                                                    | 6<br>RF Scan 🗐 Gen                                                                                                    | eral report                                                                                                    |                                                                                                    |                                                                                                    |                                                                                                    |                                                                    |                                                                                                    |                                                                                                    |                                                                                                    |                                                                                                    |                                                                                                    |
| Easy BlindScan P<br>File Tools Option<br>Profile Configu<br>BlindScan status:                                                                                                    | ia Easy BindScan<br>Pro (Alpha 6 Fi<br>is Help<br>ration 💓 Blin                                                                                                    | 1Pro (A<br>inal) 5.0.0.                                                                                                    | 6<br>RF Scan 🗐 Gen                                                                                                    | eral report                                                                                                    |                                                                                                    |                                                                                                    |                                                                                                    |                                                                    |                                                                                                    |                                                                                                    |                                                                                                    |                                                                                                    | Total: 15 New: - Lott - Time elapsed: 0040330     Start                                                                                                    |
| Start  Start  S | Pro (Alpha 6 Fi<br>ns Help<br>ration D Blin<br>Polarization<br>Horizontal                                                                                                    | IPro (A<br>inal) 5.0.0.<br>hd Scan                                                                                                    | 6<br>RF Scan 📄 Gen<br>Modulation<br>DVb-5/0PSK                                                                                                    | eral report<br>Spectrum<br>Normal                                                                                                    | FEC<br>7/8                                                                                                    | RollOff<br>0.35                                                                                                    | Pilot                                                                                                    | СМ                                                                 | RFLevel<br>-45 dB                                                                                                    | SNR<br>10,3 dB                                                                                                    | Carrier<br>8,999 MHz                                                                                                    | BitRate<br>10,752 Mbi                                                                                                    | Total: 15 New: - Lott - Time elapted: 00.09330 Start User Reports -                                                                                                    |
| Start<br>File Tools Option<br>Profile Configure<br>BlindScan status:<br>Frequency (Milez)<br>11518,573<br>11527,274                                                                                                    | Easy BindScan<br>Pro (Alpha 6 Fi<br>as Help<br>ration & Blin<br>Polarization<br>Horizontal<br>Horizontal                                                                                                    | Pro (A<br>inal) 5.0.0.<br>Id Scan ■<br>SR (KS)<br>6667<br>6667                                                                                                    | 6<br>RF Scan 👩 Gen<br>Modulation<br>DVB-S/QPSK<br>DVB-S/QPSK                                                                                                    | eral report<br>Spectrum<br>Normal<br>Inverted                                                                                                    | FEC<br>7/8<br>7/8                                                                                                    | RollOff<br>0.35<br>0.35                                                                                                    | Pilot<br>-                                                                                                    | CM<br>CCM<br>CCM                                                   | RfLevel<br>-45 dB<br>-45 dB                                                                                                    | SNR<br>10,3 dB<br>11,1 dB                                                                                                    | Carrier<br>8,999 MHz<br>9,000 MHz                                                                                                    | BitRate<br>10,752 Mbi<br>10,752 Mbi                                                                                                    | Total 15 New - Lot - Time elapied: 00.09330 Start                                                                                                    |
| Start  Lasy BlindScan R  File Tools Optor  Profile Configu BlindScan status:  Frequency (Mhz)  11518,573  11527,274  11521,216  11524,204                                                                                                    | Easy BindScan     Construction     Construction     Construction     Construction     Construction     Construction     Construction     Construction     Construction     Construction                                                                                                    | Pro (A<br>inal) 5.0.0.<br>Id Scan<br>SR (KS)<br>6667<br>10000<br>10000                                                                                                    | 6<br>Modulation<br>DVB-S/QPSK<br>DVB-S/QPSK<br>DVB-S/2/BSK<br>DVB-S/2/BSK                                                                                                    | Spectrum<br>Normal<br>Inverted<br>Inverted                                                                                                    | FEC<br>7/8<br>7/8<br>5/6<br>5/6                                                                                                    | RollOff<br>0.35<br>0.25<br>0.20                                                                                                    | Pilot<br>-<br>-<br>ON<br>OFF                                                                                                    | CM<br>CCM<br>CCM<br>CCM                                            | RFLevel<br>-45 dB<br>-45 dB<br>-47 dB                                                                                                    | SNR<br>10,3 dB<br>11,1 dB<br>10,6 dB                                                                                                    | Carrier<br>8,999 MHz<br>9,000 MHz<br>12,000 MHz                                                                                                    | BitRate<br>10,752 Mbi<br>10,752 Mbi<br>24,790 Mbi<br>24,790 Mbi                                                                                                    | Total:         15         New:         -         Time elapsed:         00.09330         Start           User Reports         -         -         -         -         -         -         -         -         -         -         -         -         -         -         -         -         -         -         -         -         -         -         -         -         -         -         -         -         -         -         -         -         -         -         -         -         -         -         -         -         -         -         -         -         -         -         -         -         -         -         -         -         -         -         -         -         -         -         -         -         -         -         -         -         -         -         -         -         -         -         -         -         -         -         -         -         -         -         -         -         -         -         -         -         -         -         -         -         -         -         -         -         -         -         -         -                                                                                                    |
| Start     Lasy BlindScan R     File Tools Option     Profile Configu     BindScan status:     Frequency (Mbg)     11518,573     11527,274     11621,916     11634,004     1164,555                                                                                                    | Eosy bindscan     Construction     Construction                                                                                                    | Pro (A<br>inal) 5.0.0.<br>d Scan<br>SR (KS)<br>6667<br>6667<br>10000<br>10000                                                                                                    | 6<br>RF Scan Gen<br>DVB-S/QPSK<br>DVB-S/QPSK<br>DVB-S/2/BSK<br>DVB-S2/BSK<br>DVB-S2/BSK                                                                                                    | eral report Spectrum Normal Inverted Inverted Inverted                                                                                                    | FEC<br>7/8<br>5/6<br>5/6<br>5/6                                                                                                    | RollOff<br>0.35<br>0.35<br>0.20<br>0.25<br>0.20                                                                                                    | Pilot<br>-<br>-<br>ON<br>OFF<br>ON                                                                                                    | СМ<br>ССМ<br>ССМ<br>ССМ<br>ССМ<br>ССМ<br>ССМ                       | RFLevel<br>-45 dB<br>-45 dB<br>-47 dB<br>-45 dB<br>-46 dB                                                                                 | SNR<br>10,3 dB<br>11,1 dB<br>10,6 dB<br>10,9 dB<br>9,8 dB                                                                                                    | Carrier<br>8,999 MHz<br>9,000 MHz<br>12,000 MHz<br>12,500 MHz<br>12,500 MHz                                                                                                    | BitRate<br>10,752 Mbi<br>10,752 Mbi<br>24,790 Mbi<br>24,790 Mbi<br>24,790 Mbi                                                                                                    | Image: Second Second |
| Start     Lasy BlindScan R     Fie Tools Optor     Profile Configu     BindScan status:     United Status     Frequency (Mile)     11518,573     11527,274     1162,1916     11634,004     11646,555     11674,076     11574,016                                                                                                    | Easy BindScon     (Alpha 6 F)     (BindScon     (Alpha 6 F)     (BindScon     (BindScon     (Bi                                                                                                    | Pro (A<br>inal) 5.0.0.<br>Md Scan<br>SR (KS)<br>6667<br>6667<br>10000<br>10000<br>10000                                                                                                    | 6<br>Modulation<br>DVB-5/QPSX<br>DVB-5/QPSX<br>DVB-5/ZPSX<br>DVB-5/ZPSX<br>DVB-5/ZPSX<br>DVB-5/ZPSX                                                                                                    | Spectrum<br>Normal<br>Inverted<br>Inverted<br>Inverted<br>Inverted                                                                                                    | FEC<br>7/8<br>7/8<br>5/6<br>5/6<br>5/6<br>5/6<br>5/6                                                                                                    | RollOff<br>0.35<br>0.20<br>0.25<br>0.20<br>0.20<br>0.25                                                                                                    | Pilot<br>-<br>ON<br>OFF<br>ON<br>ON                                                                                                    | СМ<br>ССМ<br>ССМ<br>ССМ<br>ССМ<br>ССМ<br>ССМ                       | RFLevel<br>-45 dB<br>-45 dB<br>-47 dB<br>-45 dB<br>-46 dB<br>-47 dB                                                                       | SNR<br>10,3 dB<br>11,1 dB<br>10,6 dB<br>10,9 dB<br>9,8 dB<br>10,4 dB                                                                                                    | Carrier<br>8,999 MHz<br>5,000 MHz<br>12,000 MHz<br>12,000 MHz<br>12,000 MHz<br>12,000 MHz                                                                                                    | BitRate           10,752 Mbi           24,790 Mbi           24,790 Mbi           24,790 Mbi           24,790 Mbi           24,790 Mbi           24,790 Mbi           24,790 Mbi           24,790 Mbi           24,790 Mbi           24,790 Mbi           24,790 Mbi                                                                                                    | Image: Second Second |
| if start           Fie Start           Fie Tools Option           BindScan I           BindScan status:           BindScan status:           Frequency (MHz)           Y 11518,573           Y 1152,916           Y 1162,916           Y 1162,916           Y 1162,916           Y 1162,916           Y 1162,916           Y 1162,917           Y 1162,918           Y 12619,139           Y 12689,740                                                                                                    | For Alpha 6 17<br>ro (Alpha 6 17)<br>ration 🔊 bin<br>Polarization<br>Horizontal<br>Horizontal<br>Horizontal<br>Horizontal<br>Horizontal<br>Vertical                                                                                                    | Pro (A<br>inal) 5.0.0.<br>Id Scan<br>SR (KS)<br>6667<br>10000<br>10000<br>10000<br>6667                                                                                                    | 6<br>Modulation<br>DVB-S(QPSK<br>DVB-S(QPSK<br>DVB-S2(QPSK<br>DVB-S2(QPSK<br>DVB-S2(QPSK<br>DVB-S2(QPSK<br>DVB-S2(QPSK<br>DVB-SQ(QPSK<br>DVB-SQ(QPSK)                                                                                                    | Spectrum<br>Normal<br>Inverted<br>Inverted<br>Inverted<br>Inverted<br>Inverted<br>Inverted                                                                                                    | FEC<br>7/8<br>7/8<br>5/6<br>5/6<br>5/6<br>5/6<br>5/6<br>7/8<br>7/8                                                                                                    | RollOff<br>0.35<br>0.20<br>0.25<br>0.20<br>0.20<br>0.20<br>0.35                                                                                              | Pilot<br>-<br>-<br>ON<br>OFF<br>ON<br>ON<br>-<br>-                                                                                                    | СМ<br>ССМ<br>ССМ<br>ССМ<br>ССМ<br>ССМ<br>ССМ<br>ССМ                | RFLevel<br>-45 dB<br>-45 dB<br>-47 dB<br>-46 dB<br>-47 dB<br>-48 dB<br>-47 dB                                                             | SNR<br>10,3 dB<br>11,1 dB<br>10,6 dB<br>10,9 dB<br>9,8 dB<br>10,4 dB<br>8,1 dB<br>8,3 dB                                                                                                    | Carrier<br>8,999 MHz<br>9,000 MHz<br>12,000 MHz<br>12,000 MHz<br>12,000 MHz<br>9,000 MHz                                                                                                    | BitRate<br>10,752 Mbi<br>10,752 Mbi<br>24,790 Mbi<br>24,790 Mbi<br>24,790 Mbi<br>10,752 Mbi<br>10,752 Mbi<br>10,752 Mbi                                                                                                    | Image: Second Second |
|                                                                                                    | Cocy StructScent      Tro (Alpha 6 File         To (Alpha 6 File         To (Alpha 6 File                                                                                                    | SR (KS)           5667           6667           10000           10000           10000           10000           10000           10000           10000           10000           10000           10000           10000           10000           10000           10000           10000           10000           10000                                                                                                    | 6<br>Modulation<br>DVB-S(DPSK<br>DVB-S(DPSK<br>DVB-S2(DPSK<br>DVB-S2(DPSK<br>DVB-S2(DPSK<br>DVB-S2(DPSK<br>DVB-S2(DPSK<br>DVB-S2(DPSK<br>DVB-S2(DPSK<br>DVB-S2(DPSK<br>DVB-S2(DPSK<br>DVB-S2(DPSK)<br>DVB-S2(DPSK)                                                                                                    | Spectrum<br>Normal<br>Inverted<br>Inverted<br>Inverted<br>Inverted<br>Inverted<br>Inverted<br>Inverted                                                                                                    | FEC<br>7/8<br>5/6<br>5/6<br>5/6<br>5/6<br>5/6<br>7/8<br>7/8<br>3/4                                                                                                    | RollOff<br>0.35<br>0.35<br>0.20<br>0.25<br>0.20<br>0.20<br>0.35<br>0.35<br>0.35<br>0.25                                                                      | Pilot<br>-<br>-<br>ON<br>OFF<br>ON<br>ON<br>-<br>-<br>ON                                                                                                    | CM<br>CCM<br>CCM<br>CCM<br>CCM<br>CCM<br>CCM<br>CCM<br>CCM         | RFLevel<br>-45 dB<br>-45 dB<br>-47 dB<br>-46 dB<br>-46 dB<br>-47 dB<br>-47 dB<br>-47 dB<br>-47 dB                                         | SNR<br>10,3 dB<br>11,1 dB<br>10,6 dB<br>10,9 dB<br>9,8 dB<br>10,4 dB<br>8,1 dB<br>8,1 dB<br>8,3 dB<br>8,6 dB                                                                                                    | Carrier<br>8,999 MHz<br>3,000 MHz<br>12,000 MHz<br>12,000 MHz<br>12,000 MHz<br>5,000 MHz<br>5,000 MHz<br>6,171 MHz                                                                                                    | BitRate<br>10,752 MbL.<br>10,752 MbL.<br>24,790 MbL.<br>24,790 MbL.<br>24,790 MbL.<br>10,752 MbL.<br>10,752 MbL.<br>11,005 MbL.                                                                                                    | Image: Second Second |
|                                                                                                    | Cocy Struction     Cocy Struction     Cocy Struction     Cocy Structure     Polarization     Horizontal     Horizontal     Horizontal     Horizontal     Horizontal     Horizontal     Vertical     Vertical     Vertical                                                                                                    | Pro (A<br>inal) 5:0.0.0<br>ind Scan<br>SR (KS)<br>6667<br>6667<br>10000<br>10000<br>10000<br>10000<br>6667<br>6667<br>4937<br>4937<br>4937                                                                                                    | 6      Modulation     VVB-5/0PS     VVB-5/0PS     VVB-5/2PSX     VVB-5/2PSX     VVB-5/2PXX     VVB-5/2PXX     V                                                                                                    | Spectrum<br>Normal<br>Inverted<br>Inverted<br>Inverted<br>Inverted<br>Inverted<br>Inverted<br>Inverted<br>Inverted<br>Inverted                                                                                                    | FEC<br>7/8<br>5/6<br>5/6<br>5/6<br>5/6<br>5/6<br>7/8<br>3/4<br>3/4<br>3/4                                                                                                    | RollOff<br>0.35<br>0.20<br>0.20<br>0.20<br>0.20<br>0.20<br>0.20<br>0.35<br>0.35<br>0.25<br>0.25<br>0.25<br>0.20<br>0.35                                      | Pilot<br>-<br>-<br>-<br>-<br>-<br>-<br>-<br>-<br>-<br>-<br>-<br>-<br>-<br>-<br>-<br>-<br>-<br>-<br>-                                                                                                    | CM<br>CCM<br>CCM<br>CCM<br>CCM<br>CCM<br>CCM<br>CCM<br>CCM<br>CCM  | RFLevel<br>-45 dB<br>-45 dB<br>-47 dB<br>-46 dB<br>-47 dB<br>-47 dB<br>-47 dB<br>-47 dB                                                   | SNR<br>10,3 dB<br>11,1 dB<br>10,6 dB<br>9,8 dB<br>10,4 dB<br>8,1 dB<br>8,3 dB<br>8,6 dB<br>8,0 dB<br>9,2 dB                                                                                                    | Carrier<br>8,999 MHz<br>9,000 MHz<br>12,000 MHz<br>12,000 MHz<br>12,000 MHz<br>9,000 MHz<br>6,171 MHz<br>5,924 MHz                                                                                                    | BuRate<br>10,752 MbL.<br>10,752 MbL.<br>24,790 MbL.<br>24,790 MbL.<br>24,790 MbL.<br>24,790 MbL.<br>10,752 MbL.<br>10,752 MbL.<br>11,005 MbL.<br>11,005 MbL.                                                                                                    |                                                                                                    |
| # Sterr           It cay Dilutificant II           It cay Dilutificant II                                                                                                    | Cocy ElindScent     Cocy ElindScent     Cocy ElindScent     Cocy ElindScent     Cocy ElindScent     Cocy Elind     Cocy Elind     Cocy E                                                                                                    | Pro (A<br>inal) 5.0.0.<br>Id Scan<br>SR (KS)<br>6667<br>6667<br>6667<br>6667<br>4937<br>4937<br>4937<br>6667<br>6667                                                                                                    | 6<br>■ Modulation<br>DVB-5/QPSX<br>DVB-5/QPSX<br>DVB-5/ZPSX<br>DVB-5/ZPSX<br>DVB-5/ZPSX<br>DVB-5/ZPSX<br>DVB-5/QPSX<br>DVB-5/QPSX<br>DVB-5/QPSX<br>DVB-5/QPSX<br>DVB-5/QPSX                                                                                                    | eral report<br>Spectrum<br>Normal<br>Inverted<br>Inverted<br>Inverted<br>Inverted<br>Inverted<br>Inverted<br>Inverted<br>Inverted<br>Inverted<br>Inverted                                                                                                    | FEC<br>7/8<br>7/8<br>5/6<br>5/6<br>5/6<br>5/6<br>5/6<br>5/6<br>5/6<br>5/6<br>5/6<br>3/4<br>3/4<br>3/4<br>3/4<br>7/8<br>7/8                                                                                                    | RollOff<br>0.35<br>0.35<br>0.20<br>0.20<br>0.20<br>0.20<br>0.20<br>0.35<br>0.20<br>0.23<br>0.25<br>0.20<br>0.23<br>0.25                                      | Pilot<br>2.<br>0N<br>0N<br>0N<br>0N<br>0N<br>0N<br>0N<br>0N<br>0N<br>0N                                                                                                    | CM<br>CCM<br>CCM<br>CCM<br>CCM<br>CCM<br>CCM<br>CCM<br>CCM<br>CCM  | RFLevel<br>-45 dB<br>-45 dB<br>-47 dB<br>-46 dB<br>-47 dB<br>-44 dB<br>-47 dB<br>-47 dB<br>-46 dB<br>-47 dB<br>-47 dB                     | SNR<br>10,3 dB<br>10,6 dB<br>10,6 dB<br>10,9 dB<br>9,8 dB<br>8,1 dB<br>8,3 dB<br>8,3 dB<br>8,6 dB<br>9,2 dB<br>9,2 dB<br>7,6 dB                                                                                                    | Carrier<br>8,999 MHz<br>5,000 MHz<br>12,000 MHz<br>12,000 MHz<br>12,000 MHz<br>12,000 MHz<br>5,000 MHz<br>5,000 MHz<br>5,924 MHz<br>5,924 MHz                                                                                                    | ВиЯате<br>10,752 Моі<br>10,752 Моі<br>24,790 Моі<br>24,790 Моі<br>24,790 Моі<br>24,790 Моі<br>24,790 Моі<br>10,752 Моі<br>11,005 Моі<br>11,005 Моі<br>10,752 Моі<br>10,752 Моі<br>10,752 Моі                                                                                                    |                                                                                                    |
| # Start           I cay Dilindiscan II           Tools Option           Profile Configure           Bindiscan status:           Frequency (Min)           11531,572           11532,724           11644,555           11644,555           11644,555           11644,655           11644,655           11644,655           11644,655           11644,655           11644,655           11644,655           11644,655           11644,655           11644,655           11644,655           11644,655           11644,655           11644,655           11644,655           11644,655           11644,655           11644,655           11644,655           11644,655           11644,655           11644,651           11644,651                                                                                                    | Cocy ElindScent     Cocy ElindScent     Cocy ElindScent     Cocy ElindScent     Cocy ElindScent     Cocy Elind     Cocy Elind     Cocy E                                                                                                    | Pro (A<br>inal) 5.0.0.<br>Id Scan<br>SR (KS)<br>6667<br>6667<br>10000<br>10000<br>1000<br>10000<br>100000<br>10000<br>10000<br>100000<br>100000<br>1000 | 6 Modulation DVB-5/QPSK DVB-5/QPSK DVB-5/2FPSK DVB-5/2FPSK DVB-5/2                                                                                                    | eral report<br>Spectrum<br>Normal<br>Inverted<br>Inverted<br>Inverted<br>Inverted<br>Inverted<br>Inverted<br>Inverted<br>Inverted<br>Inverted<br>Inverted                                                                                                    | FEC<br>7/8<br>5/6<br>5/6<br>5/6<br>5/6<br>5/6<br>7/8<br>7/8<br>3/4<br>3/4<br>7/8<br>7/8<br>3/4                                                                                                    | RollOff<br>0.35<br>0.25<br>0.20<br>0.20<br>0.20<br>0.20<br>0.20<br>0.20<br>0.2                                                                               | Pilot<br>-<br>-<br>ON<br>OFF<br>ON<br>ON<br>-<br>-<br>ON<br>ON<br>-<br>-<br>-<br>ON<br>ON<br>ON<br>-                                                                                                    | CM<br>CCM<br>CCM<br>CCM<br>CCM<br>CCM<br>CCM<br>CCM<br>CCM<br>CCM  | RFLevel<br>-45 dB<br>-45 dB<br>-46 dB<br>-47 dB<br>-47 dB<br>-46 dB<br>-47 dB<br>-46 dB<br>-47 dB<br>-46 dB<br>-47 dB<br>-45 dB           | SNR<br>10,3 dB<br>11,1 dB<br>10,6 dB<br>9,8 dB<br>10,4 dB<br>8,1 dB<br>8,5 dB<br>9,2 dB<br>7,6 dB<br>11,6 dB                                                                                                    | Carrier<br>8,999 MHz<br>12,000 MHz<br>12,000 MHz<br>12,000 MHz<br>12,000 MHz<br>12,000 MHz<br>5,000 MHz<br>5,000 MHz<br>5,924 MHz<br>5,924 MHz<br>5,900 MHz<br>12,000 MHz                                                                                                    | BitRate           10,752 Mbi           10,752 Mbi           24,790 Mbi           24,790 Mbi           24,790 Mbi           24,790 Mbi           24,790 Mbi           10,752 Mbi           10,752 Mbi           11,005 Mbi           10,752 Mbi           11,005 Mbi           10,752 Mbi           10,752 Mbi           10,752 Mbi           2,1398 Mbi           2,1398 Mbi                                                                                                    |                                                                                                    |
| # Stell           I cay Diludiscan II           Tools Optim           Profile Configure           BindScin Labor           Frequency (Mbl)           11514,373           1152,274           11644,535           11644,094           11644,094           11644,094           11644,094           11644,094           11644,094           11644,094           11644,094           11644,094           11644,094           11644,094           11644,094           11644,094           11644,094           11644,094           11644,094           11644,094           11644,094           11644,094           11644,094           11644,094           11644,094           11644,094           11644,094           11644,094           11644,094           11644,094           11644,094           11644,094           11644,094           11644,094           11644,094           11644,094           11644,094           11644,094                                                                                                    | ro (Alpha 6, E)<br>is Holo<br>ration D Image 1<br>Polarization<br>Horizontal<br>Horizontal<br>Horizontal<br>Horizontal<br>Horizontal<br>Vertical<br>Vertical<br>Vertical<br>Vertical<br>Vertical<br>Vertical<br>Vertical                                                                                                    | Pro (A<br>inal) 5.0.0.<br>ind Scan<br>SR (KS)<br>5667<br>6667<br>10000<br>10000<br>10000<br>10000<br>6667<br>4937<br>4937<br>6667<br>6667<br>9660<br>13333                                                                                                    | 6      Modulation     DVB-52(PSK     DVB-52(PSK                                                                                                    | Spectrum<br>Normal<br>Inverted<br>Inverted<br>Inverted<br>Inverted<br>Inverted<br>Inverted<br>Inverted<br>Inverted<br>Inverted<br>Inverted<br>Inverted<br>Inverted<br>Inverted<br>Inverted<br>Inverted                                                                                                    | FEC<br>7/8<br>5/6<br>5/6<br>5/6<br>5/6<br>5/6<br>5/6<br>5/6<br>5/6<br>5/6<br>5/6                                                                                                    | RollOff<br>0.35<br>0.20<br>0.20<br>0.20<br>0.25<br>0.20<br>0.25<br>0.25<br>0.2                                                                               | Pilot<br>-<br>-<br>ON<br>ONF<br>ON<br>ON<br>-<br>-<br>ON<br>ON<br>-<br>-<br>-<br>ON<br>-<br>-<br>-<br>ON<br>-<br>-<br>-<br>-                                                                                                    | СМ<br>ССМ<br>ССМ<br>ССМ<br>ССМ<br>ССМ<br>ССМ<br>ССМ<br>ССМ<br>ССМ  | RFLevel<br>-45 dB<br>-45 dB<br>-47 dB<br>-47 dB<br>-47 dB<br>-47 dB<br>-47 dB<br>-47 dB<br>-47 dB<br>-47 dB<br>-47 dB<br>-45 dB<br>-45 dB | SNR<br>10,3 dB<br>11,1 dB<br>10,6 dB<br>9,8 dB<br>10,4 dB<br>8,1 dB<br>8,3 dB<br>8,5 dB<br>8,4 dB<br>9,2 dB<br>7,6 dB<br>11,6 dB<br>12,6 dB<br>7,6 dB                                                                                                    | Carrier<br>8,999 MHz<br>12,000 MHz<br>12,000 MHz<br>12,000 MHz<br>12,000 MHz<br>12,000 MHz<br>5,000 MHz<br>5,924 MHz<br>5,924 MHz<br>5,924 MHz<br>12,000 MHz<br>12,000 MHz<br>12,000 MHz                                                                                                    | Default           10,752 Mbi           24,790 Mbi           24,790 Mbi           24,790 Mbi           24,790 Mbi           24,790 Mbi           10,752 Mbi           10,752 Mbi           10,752 Mbi           10,752 Mbi           10,752 Mbi           10,752 Mbi           10,752 Mbi           21,954 Mbi           21,398 Mbi           21,398 Mbi           21,574 Mbi           5,76 Mbi                                                                                                    |                                                                                                    |
| # Stell           I cay Diludiscan II           Tools Option           Profile Configure           BindScin status:           Frequency (Mbl)           1153(27)           1153(27)           1153(27)           1153(27)           1153(27)           1153(27)           1153(27)           1153(27)           1153(27)           1153(27)           1153(27)           1153(27)           1153(27)           1153(27)           1153(27)           1153(27)           1153(27)           1153(27)           1153(27)           1153(27)           1153(27)           1153(27)           1153(27)           1153(27)           1153(27)           1153(27)           1153(27)           1153(27)           1153(27)           1153(27)           1153(27)           1153(27)           1153(27)           1153(27)           1153(27)           1153(27)           1153(27)           1153(27)           1153(                                                                                                    | <ul> <li>Cay BindScan</li> <li>Cay BindScan</li> <li>Holp</li> <li>Polarization</li> <li>Horizontal</li> <li>Horizontal</li> <li>Horizontal</li> <li>Horizontal</li> <li>Horizontal</li> <li>Vertical</li> <li>Vertical</li> </ul>                                                                                                    | Proc (A<br>inst) 5:0.0.0.                                                                                                    | 6<br>Modulation<br>DVB-5 (QPS)<br>DVB-5 (QPS)<br>DVB-5 (QPS)<br>DVB-5 (QPS)<br>DVB-5 (QPS)<br>DVB-5 (QPS)<br>DVB-5 (QPS)<br>DVB-5 (QPS)<br>DVB-5 (QPS)<br>DVB-5 (QPS)<br>DVB-5 (QPS)<br>DVB-5 (QPS)                                                                                                    | Spectrum<br>Normal<br>Inverted<br>Inverted<br>Inverted<br>Inverted<br>Inverted<br>Inverted<br>Inverted<br>Inverted<br>Inverted<br>Inverted<br>Inverted                                                                                                    | FEC<br>7/8<br>5/6<br>5/6<br>5/6<br>5/6<br>5/6<br>5/6<br>5/6<br>5/6<br>5/6<br>5/6                                                                                                    | RollOff<br>0.35<br>0.20<br>0.20<br>0.20<br>0.20<br>0.20<br>0.20<br>0.20<br>0.2                                                                               | Pilot<br>-<br>-<br>0N<br>0N<br>0N<br>0N<br>-<br>-<br>0N<br>0N<br>0N<br>0N<br>0N<br>0N<br>0N<br>0N<br>0N<br>0N<br>0N<br>0N<br>0N                                                                                                    | CCM<br>CCM<br>CCM<br>CCM<br>CCM<br>CCM<br>CCM<br>CCM<br>CCM<br>CCM | RFLevel<br>-45 dB<br>-47 dB<br>-47 dB<br>-47 dB<br>-47 dB<br>-47 dB<br>-47 dB<br>-46 dB<br>-47 dB<br>-45 dB<br>-45 dB<br>-45 dB           | SNR<br>10,3 dB<br>11,1 dB<br>10,6 dB<br>9,8 dB<br>10,9 dB<br>9,8 dB<br>10,4 dB<br>8,1 dB<br>8,3 dB<br>8,4 dB<br>8,0 dB<br>9,2 dB<br>9,2 dB<br>7,6 dB<br>11,6 dB<br>11,6 dB<br>11,6 dB                                                                                                    | Carrier<br>8,999 MHz<br>9,000 MHz<br>12,000 MHz<br>12,000 MHz<br>12,000 MHz<br>9,000 MHz<br>5,000 MHz<br>5,000 MHz<br>5,000 MHz<br>12,000 MHz<br>12,000 MHz<br>12,000 MHz<br>12,000 MHz                                                                                                    | Default           10, 752         Mbi           24, 790         Mbi           24, 790         Mbi           24, 790         Mbi           24, 790         Mbi           10, 752         Mbi           10, 752         Mbi           10, 752         Mbi           10, 752         Mbi           21, 398         Mbi           21, 398         Mbi           5, 376         Mbi.t/s                                                                                                    |                                                                                                    |
| # Stell           Isay Diludiscon II           Tools Optim           Image: Intervention           Image: Intervention                                                                                                    | Polarization<br>Horizontal<br>Horizontal<br>Horizontal<br>Horizontal<br>Horizontal<br>Vertical<br>Vertical<br>Vertical<br>Vertical<br>Vertical<br>Vertical                                                                                                    | Pro ( A<br>insl.) 5.0.0.0<br>145 Scan<br>58 (rcs)<br>58 (rcs)<br>5                                                                                                    | ▲ Medulation<br>DVB-S(QPS) DVB-S(QPS) DVB-S(                                                                                                    | Spectrum<br>Normal<br>Inverted<br>Inverted<br>Inverted<br>Inverted<br>Inverted<br>Inverted<br>Inverted<br>Inverted<br>Inverted<br>Inverted<br>Inverted<br>Inverted                                                                                                    | FEC<br>7/8<br>7/8<br>5/6<br>5/6<br>5/6<br>5/6<br>5/6<br>5/6<br>5/6<br>5/6<br>7/8<br>3/4<br>3/4<br>3/4<br>7/8<br>3/4<br>7/8<br>3/4                                                                                                    | RollOff<br>0.35<br>0.26<br>0.20<br>0.20<br>0.20<br>0.20<br>0.20<br>0.20<br>0.20                                                                              | Pilot           -           -           ON           OFF           ON           ON                                                                                                    | CCM<br>CCM<br>CCM<br>CCM<br>CCM<br>CCM<br>CCM<br>CCM<br>CCM<br>CCM | RFLevel<br>-45 dB<br>-45 dB<br>-47 dB<br>-47 dB<br>-47 dB<br>-47 dB<br>-47 dB<br>-46 dB<br>-46 dB<br>-45 dB<br>-45 dB<br>-45 dB           | SNR<br>10,3 dB<br>11,1 dB<br>10,6 dB<br>10,9 dB<br>9,0 dB<br>9,0 dB<br>9,2 dB<br>9,2 dB<br>9,2 dB<br>9,2 dB<br>11,6 dB<br>11,6 dB<br>11,6 dB<br>10,7 dB                                                                                                    | Carrier<br>8,999 MHz<br>9,000 MHz<br>12,000 MHz<br>12,000 MHz<br>12,000 MHz<br>12,000 MHz<br>5,900 MHz<br>5,904 MHz<br>12,000 MHz<br>12,000 MHz<br>12,000 MHz<br>13,000 MHz                                                                                                    | BeRate           10,752 Mbi           24,790 Mbi           24,790 Mbi           24,790 Mbi           24,790 Mbi           10,752 Mbi           10,752 Mbi           10,752 Mbi           10,752 Mbi           10,752 Mbi           10,752 Mbi           10,752 Mbi           10,752 Mbi           10,752 Mbi           10,752 Mbi           5,376 Mbi./s                                                                                                    |                                                                                                    |
|                                                                                                    | Polarization<br>Horizontal<br>Horizontal<br>Horizontal<br>Horizontal<br>Horizontal<br>Horizontal<br>Horizontal<br>Vertical<br>Vertical<br>Vertical<br>Vertical<br>Vertical<br>Vertical<br>Vertical<br>Vertical                                                                                                    | Pro ( Å<br>insl.) 5, 0, 0, 0<br>insl.) 5, 0, 0, 0<br>insl., 0, 0, 0<br>insl., 0, 0, 0<br>insl., 0, 0, 0<br>insl., 0, 0, 0<br>insl., 0, 0, 0<br>insl., 0, 0, 0<br>insl., 0, 0, 0<br>insl., 0, 0, 0<br>insl., 0, 0, 0<br>insl., 0, 0, 0<br>insl., 0, 0, 0<br>insl., 0, 0<br>insl., 0,                                                                                                    | ✓ Medulation VUB-S/QPS, VUB-S/QPS,                                                                                                    | eral report Spectrum Normal Inverted Inverted In | FEC<br>7/8<br>5/6<br>5/6<br>5/6<br>5/6<br>5/6<br>5/6<br>5/6<br>5/6<br>5/6<br>5/6                                                                                                    | RollOff<br>0.35<br>0.25<br>0.20<br>0.20<br>0.20<br>0.23<br>0.35<br>0.35<br>0.35<br>0.35<br>0.35<br>0.35<br>0.35                                              | Pilot<br>2.<br>ON<br>OFF<br>ON<br>ON<br>ON<br>ON<br>ON<br>ON<br>ON<br>ON<br>ON<br>ON<br>ON<br>ON<br>ON                                                                                                    | CM<br>CCM<br>CCM<br>CCM<br>CCM<br>CCM<br>CCM<br>CCM<br>CCM<br>CCM  | RFLevel<br>-45 dB<br>-45 dB<br>-45 dB<br>-45 dB<br>-46 dB<br>-47 dB<br>-47 dB<br>-47 dB<br>-46 dB<br>-45 dB<br>-45 dB<br>-45 dB           | SNR<br>10,3 dB<br>11,1 dB<br>10,9 dB<br>10,9 dB<br>10,9 dB<br>21,0,4 dB<br>8,3 dB<br>8,5 dB<br>9,2 dB<br>7,6 dB<br>11,6 dB<br>11,6 dB<br>10,7 dB                                                                                                    | Carrier<br>8,999 MHz<br>9,000 MHz<br>12,000 MHz<br>12,000 MHz<br>12,000 MHz<br>12,000 MHz<br>6,171 MHz<br>9,000 MHz<br>9,000 MHz<br>9,000 MHz<br>12,000 MHz<br>13,000 MHz<br>13,000 MHz                                                                                                    | BitRate           10,752 Mbi           10,752 Mbi           24,790 Mbi           24,790 Mbi           24,790 Mbi           10,752 Mbi           10,752 Mbi           11,005 Mbi           12,752 Mbi           23,750 Mbi           12,752 Mbi           12,752 Mbi           21,380 Mbi           21,380 Mbi           31,390 Mbi           31,390 Mbi                                                                                                    |                                                                                                    |
|                                                                                                    | Polarization<br>Horizontal<br>Horizontal<br>Horizontal<br>Horizontal<br>Horizontal<br>Horizontal<br>Horizontal<br>Horizontal<br>Vertical<br>Vertical<br>Vertical<br>Vertical<br>Vertical<br>Vertical<br>Vertical                                                                                                    | Pro ( A<br>Incl ] 5.0, 0. (                                                                                                    | ✓ Modulation<br>VUB-SUPPS<br>DVB-SUPPS<br>DVB-SUPPS<br>VUB-SUPPS<br>VUB-SUPPS<br>VUB-SUPPS<br>VUB-SUPPS<br>VUB-SUPPS<br>VUB-SUPPS<br>VUB-SUPPS<br>VUB-SUPPS<br>DVB-SUPPS<br>DVB-SUPPS<br>DVB-SUPPS<br>DVB-SUPPS<br>DVB-SUPPS<br>DVB-SUPPS                                                                                                    | eral report Spectrum Normal Inverted Inverted Inverted Inverted Inverted Inverted Inverted Inverted Inverted Inverted Inverted Inverted Inverted Inverted Inverted Inverted Inverted                                                                                                    | FEC<br>7/8<br>5/6<br>5/6<br>5/6<br>5/6<br>5/6<br>5/6<br>5/6<br>5/6<br>5/6<br>5/6                                                                                                    | RollOff<br>0.35<br>0.50<br>0.20<br>0.20<br>0.23<br>0.35<br>0.35<br>0.35<br>0.35<br>0.35<br>0.35<br>0.35<br>0.3                                               | Pilot                                                                                                    | CM<br>CCM<br>CCM<br>CCM<br>CCM<br>CCM<br>CCM<br>CCM<br>CCM<br>CCM  | RFLevel<br>-45 dB<br>-47 dB<br>-47 dB<br>-47 dB<br>-47 dB<br>-46 dB<br>-47 dB<br>-47 dB<br>-45 dB<br>-45 dB<br>-45 dB<br>-45 dB           | SNR<br>10,3 dB<br>11,1 dB<br>10,6 dB<br>10,9 dB<br>9,8 dB<br>10,4 dB<br>8,1 dB<br>8,1 dB<br>8,6 dB<br>8,0 dB<br>2,2 dB<br>11,6 dB<br>7,7 dB<br>10,7 dB                                                                                                    | Carrier<br>8,999 MHz<br>9,000 MHz<br>12,000 MHz<br>12,000 MHz<br>12,000 MHz<br>12,000 MHz<br>9,000 MHz<br>9,000 MHz<br>9,000 MHz<br>9,000 MHz<br>12,000 MHz<br>13,000 MHz<br>13,000 MHz                                                                                                    | BerRate           10,752 Mbi           10,752 Mbi           24,790 Mbi           24,790 Mbi           24,790 Mbi           10,752 Mbi           10,752 Mbi           11,005 Mbi           11,005 Mbi           12,752 Mbi           21,398 Mbi           21,398 Mbi           31,300 Mbi           31,300 Mbi           31,300 Mbi                                                                                                    |                                                                                                    |
|                                                                                                    | Polarization<br>Horizontal<br>Horizontal<br>Horizontal<br>Horizontal<br>Horizontal<br>Horizontal<br>Horizontal<br>Horizontal<br>Vertical<br>Vertical<br>Vertical<br>Vertical<br>Vertical<br>Vertical<br>Vertical                                                                                                    | Pro ( ∧<br>Incl ] 5.0, 0. ( ).<br>Incl ] 5.0, 0. ( ).<br>Incl ] 5.0, 0. (                                                                                                    | ★ Modulation VUB-S/QPSK VUB-S/QPSK <p< td=""><td>eral report Spectrum Normal Inverted Inverted In</td><td>FEC<br/>7/8<br/>5/6<br/>5/6<br/>5/6<br/>5/6<br/>5/6<br/>5/6<br/>7/8<br/>3/4<br/>3/4<br/>7/8<br/>7/8<br/>7/8<br/>7/8<br/>7/8</td><td>RollOH<br/>0.35<br/>0.20<br/>0.20<br/>0.20<br/>0.20<br/>0.20<br/>0.20<br/>0.20<br/>0.2</td><td>Pilot</td><td>CM<br/>CCM<br/>CCM<br/>CCM<br/>CCM<br/>CCM<br/>CCM<br/>CCM<br/>CCM<br/>CCM</td><td>RFLevel<br/>-45 dB<br/>-47 dB<br/>-47 dB<br/>-47 dB<br/>-46 dB<br/>-46 dB<br/>-46 dB<br/>-46 dB<br/>-46 dB<br/>-46 dB<br/>-46 dB<br/>-49 dB</td><td>5MR<br/>10,3 dB<br/>11,1 dB<br/>10,6 dB<br/>10,9 dB<br/>9,8 dB<br/>10,4 dB<br/>8,1 dB<br/>8,1 dB<br/>8,0 dB<br/>8,0 dB<br/>2,2 dB<br/>11,6 dB<br/>7,7 dB</td><td>Carrier<br/>8,999 MHz<br/>9,000 MHz<br/>12,000 MHz<br/>12,000 MHz<br/>12,000 MHz<br/>12,000 MHz<br/>9,000 MHz<br/>9,000 MHz<br/>9,000 MHz<br/>9,000 MHz<br/>12,000 MHz<br/>12,000 MHz<br/>13,000 MHz</td><td>BerRate           10,752 MbL.           10,752 MbL.           12,752 MbL.           24,790 MbL.           24,790 MbL.           24,790 MbL.           10,752 MbL.           10,752 MbL.           10,752 MbL.           10,752 MbL.           10,752 MbL.           10,752 MbL.           12,752 MbL.           21,398 MbL.           21,398 MbL.           21,398 MbL.           5,376 MbL/s</td><td></td></p<>                                                                                                    | eral report Spectrum Normal Inverted Inverted In | FEC<br>7/8<br>5/6<br>5/6<br>5/6<br>5/6<br>5/6<br>5/6<br>7/8<br>3/4<br>3/4<br>7/8<br>7/8<br>7/8<br>7/8<br>7/8                                                                                                    | RollOH<br>0.35<br>0.20<br>0.20<br>0.20<br>0.20<br>0.20<br>0.20<br>0.20<br>0.2                                                                                | Pilot                                                                                                    | CM<br>CCM<br>CCM<br>CCM<br>CCM<br>CCM<br>CCM<br>CCM<br>CCM<br>CCM  | RFLevel<br>-45 dB<br>-47 dB<br>-47 dB<br>-47 dB<br>-46 dB<br>-46 dB<br>-46 dB<br>-46 dB<br>-46 dB<br>-46 dB<br>-46 dB<br>-49 dB           | 5MR<br>10,3 dB<br>11,1 dB<br>10,6 dB<br>10,9 dB<br>9,8 dB<br>10,4 dB<br>8,1 dB<br>8,1 dB<br>8,0 dB<br>8,0 dB<br>2,2 dB<br>11,6 dB<br>7,7 dB                                                                                                    | Carrier<br>8,999 MHz<br>9,000 MHz<br>12,000 MHz<br>12,000 MHz<br>12,000 MHz<br>12,000 MHz<br>9,000 MHz<br>9,000 MHz<br>9,000 MHz<br>9,000 MHz<br>12,000 MHz<br>12,000 MHz<br>13,000 MHz                                                                                                    | BerRate           10,752 MbL.           10,752 MbL.           12,752 MbL.           24,790 MbL.           24,790 MbL.           24,790 MbL.           10,752 MbL.           10,752 MbL.           10,752 MbL.           10,752 MbL.           10,752 MbL.           10,752 MbL.           12,752 MbL.           21,398 MbL.           21,398 MbL.           21,398 MbL.           5,376 MbL/s                                                                                                    |                                                                                                    |
| # Start           Itary Blindscan II           File         Tools Cockro           Bindscan II         Bindscan II           Frequency (Mdg)         Bindscan II           Itary Blindscan II         Bindscan II           Itary Blindscan II         Bindscan II           Itary Blindscan                                                                                                    | Polarization<br>Horizontal<br>Horizontal<br>Horizontal<br>Horizontal<br>Horizontal<br>Horizontal<br>Horizontal<br>Horizontal<br>Vertical<br>Vertical<br>Vertical<br>Vertical<br>Vertical<br>Vertical<br>Vertical                                                                                                    | Proc A<br>met   5.0, 0. 0.<br>set 5 can<br>set 5 can                                                                                                    | 6<br>Modulation<br>DVB-S(0PSK<br>DVB-S(2PSK<br>DVB-S2/2PSK<br>DVB-S2/2PSK<br>DVB-S2/2PSK<br>DVB-S2/2PSK<br>DVB-S2/2PSK<br>DVB-S2/2PSK<br>DVB-S2/2PSK<br>DVB-S2/2PSK<br>DVB-S2/2PSK<br>DVB-S2/2PSK<br>DVB-S2/2PSK                                                                                                    | eral report Spectrum Normal Inverted Inverted In | FEC<br>7/8<br>5/6<br>5/6<br>5/6<br>5/6<br>5/6<br>5/6<br>7/8<br>3/4<br>3/4<br>7/8<br>7/8<br>7/8<br>7/8                                                                                                    | RollOH<br>0.35<br>0.20<br>0.20<br>0.20<br>0.20<br>0.20<br>0.20<br>0.20<br>0.2                                                                                | Pilot<br>-<br>-<br>ON<br>OFF<br>ON<br>ON<br>-<br>-<br>-<br>ON<br>ON<br>-<br>-<br>-<br>-<br>-<br>-<br>-<br>-<br>-<br>-<br>-                                                                                                    | CCM<br>CCM<br>CCM<br>CCM<br>CCM<br>CCM<br>CCM<br>CCM<br>CCM<br>CCM | Rf Level<br>-45 dB<br>-45 dB<br>-45 dB<br>-47 dB<br>-47 dB<br>-47 dB<br>-47 dB<br>-47 dB<br>-47 dB<br>-47 dB<br>-45 dB                    | SNR<br>10,3 dB<br>10,4 dB<br>10,6 dB<br>10,4 dB<br>10,4 dB<br>10,4 dB<br>10,4 dB<br>8,1 dB<br>8,1 dB<br>8,0 dB<br>9,2 dB<br>8,0 dB<br>9,2 dB<br>11,6 dB<br>11,6 dB<br>10,7 dB                                                                                                    | Carrier<br>8,999 MHz<br>9,000 MHz<br>12,000 MHz<br>12,000 MHz<br>12,000 MHz<br>12,000 MHz<br>9,000 MHz<br>9,000 MHz<br>9,000 MHz<br>12,000 MHz<br>12,000 MHz<br>12,000 MHz<br>12,000 MHz                                                                                                    | Велате<br>10, 752 Мы<br>24, 790 Мы<br>24, 790 Мы<br>24, 790 Мы<br>24, 790 Мы<br>10, 752 Мы<br>10, 752 Мы<br>10, 752 Мы<br>10, 752 Мы<br>21, 306 Мы<br>21, 306 Мы<br>21, 306 Мы.с<br>31, 306 Мы.с<br>31, 306 Мы.с<br>31, 306 Мы.с                                                                                                    |                                                                                                    |
| # Start           Itary Blindscan J           File         Tools Coper           Bindscan J         Frequency (Mile)           Bindscan status:                                                                                                    | Covy BindScon     Covy BindScon     Covy BindScon     Covy BindScon     Polarization     Polarization     Polarization     Porizontal     Horizontal     Horizontal     Horizontal     Horizontal     Vertical     Vertical     Vertical     Vertical     Vertical     Vertical     Vertical     Vertical                                                                                                    | Proc (A  Proc (A  Proc (A  Strong 1, 5, 0, 0, 0, 0, 0, 0, 0, 0, 0, 0, 0, 0, 0,                                                                                                    | ✓ Modulation<br>DVB-S(2)PS<br>DVB-S(2)PS<br>DVB-S(2)PS<br>DVB-S(2)PS<br>DVB-S(2)PS<br>DVB-S(2)PS<br>DVB-S(2)PS<br>DVB-S(2)PS<br>DVB-S(2)PS<br>DVB-S(2)PS<br>DVB-S(2)PS<br>DVB-S(2)PS<br>DVB-S(2)PS                                                                                                    | Spectrum<br>Normal<br>Inverted<br>Inverted<br>Inverted<br>Inverted<br>Inverted<br>Inverted<br>Inverted<br>Inverted<br>Inverted<br>Inverted<br>Inverted<br>Inverted                                                                                                    | FEC<br>7/8<br>7/8<br>5/6<br>5/6<br>5/6<br>5/6<br>5/6<br>5/6<br>5/6<br>5/6<br>5/6<br>5/6                                                                                                    | RollOff<br>0.35<br>0.25<br>0.20<br>0.20<br>0.20<br>0.25<br>0.25<br>0.25<br>0.2                                                                               | Pilot<br>-<br>-<br>ON<br>OFF<br>ON<br>ON<br>-<br>-<br>-<br>-<br>-<br>-<br>-<br>-<br>-<br>-<br>-<br>-<br>-<br>-<br>-<br>-<br>-                                                                                                    | CCM<br>CCM<br>CCM<br>CCM<br>CCM<br>CCM<br>CCM<br>CCM<br>CCM<br>CCM | Rf Level<br>-45 dB<br>-45 dB<br>-45 dB<br>-46 dB<br>-47 dB<br>-47 dB<br>-47 dB<br>-47 dB<br>-47 dB<br>-47 dB<br>-45 dB<br>-45 dB          | 53AR<br>10,3 dB<br>10,4 dB<br>10,4 dB<br>10,4 dB<br>10,4 dB<br>1,1,4 dB<br>1,0,4 dB<br>1,0,4 dB<br>2,4 dB<br>2,2 dB<br>2,2 dB<br>2,2 dB<br>1,6 dB<br>1,6 dB<br>1,6 dB<br>1,6 dB<br>2,2 dB<br>2,2 dB        | Carrier<br>5,999 MHz<br>5,000 MHz<br>12,000 MHz<br>12,000 MHz<br>12,000 MHz<br>5,000 MHz<br>5,000 MHz<br>5,000 MHz<br>5,000 MHz<br>5,000 MHz<br>5,000 MHz<br>5,000 MHz<br>5,000 MHz<br>5,000 MHz<br>5,000 MHz                                                                                                    | Виялие<br>10, 752 Мы<br>24, 790 Мы<br>24, 790 Мы<br>24, 790 Мы<br>24, 790 Мы<br>10, 752 Мы<br>10, 752 Мы<br>10, 752 Мы<br>10, 752 Мы<br>10, 752 Мы<br>21, 500 Мы<br>21, 500 Мы<br>5, 376 Мы./s                                                                                                    |                                                                                                    |
| # Start           Itary Blindscan Jr           Tools Option           Bindscan Jr           Treeuency (Mile)           Bindscan status           Frequency (Mile)           1158,373           1152,373           1153,733           1154,735           1154,736           1154,736           1154,738           1154,738           1124,373           1124,3738           1127,244           1127,244           1127,244           1127,244           1127,244           1127,244           1127,244           1128,278           1146,911           1148,915                                                                                                    | Covy BindScon     Covy BindScon     Covy Bi                                                                                                    | Proc (A<br>net) 15,0,0,0<br>ad 5 Can<br>SR (KS)<br>58,0(KS)<br>58,0(KS)                                                                                                    | ✓ Modulation<br>DVB-S/QPS,<br>DVB-S/QPS,<br>DVB-S/ZPS,<br>DVB-S/ZPS,<br>DVB-S/ZPS,<br>DVB-S/ZPS,<br>DVB-S/ZPS,<br>DVB-S/ZPS,<br>DVB-S/QPS,<br>DVB-S/QPS,<br>DVB-S/QPS,                                                                                                    | Spectrum<br>Normal<br>Inverted<br>Inverted<br>Inverted<br>Inverted<br>Inverted<br>Inverted<br>Inverted<br>Inverted<br>Inverted<br>Inverted<br>Inverted<br>Inverted                                                                                                    | FEC<br>7/8<br>7/8<br>5/6<br>5/6<br>5/6<br>5/6<br>5/6<br>5/6<br>5/6<br>5/6<br>5/6<br>5/6                                                                                                    | RollOff 0.35<br>0.35<br>0.20<br>0.20<br>0.20<br>0.20<br>0.20<br>0.20<br>0.25<br>0.25                                                                         | Pilot           -           -           ON           OFF           ON           ON | СМ<br>ССМ<br>ССМ<br>ССМ<br>ССМ<br>ССМ<br>ССМ<br>ССМ<br>ССМ<br>ССМ  | EfLevel<br>-45 dB<br>-47 dB<br>-47 dB<br>-47 dB<br>-47 dB<br>-47 dB<br>-47 dB<br>-45 dB<br>-45 dB<br>-45 dB<br>-45 dB                     | 544<br>10,3 dB<br>11,1 dB<br>10,4 dB<br>9,8 dB<br>10,4 dB<br>8,4 dB<br>8,4 dB<br>8,4 dB<br>8,4 dB<br>9,2 dB<br>7,6 dB<br>10,7 dB<br>10,7 dB                                                                                                    | Carrier<br>8,999 MHz<br>9,000 MHz<br>12,000 MHz<br>12,000 MHz<br>12,000 MHz<br>9,000 MHz<br>9,000 MHz<br>9,000 MHz<br>9,000 MHz<br>9,000 MHz<br>9,000 MHz<br>4,500 MHz<br>4,500 MHz                                                                                                    | BitRate           10,752 MbL.           10,752 MbL.           24,790 MbL.           24,790 MbL.           10,752 MbL.           10,752 MbL.           10,752 MbL.           10,752 MbL.           10,752 MbL.           11,005 MbL.           11,005 MbL.           21,398 MbL.           5,376 MbL/5           3,376 MbL/5                                                                                                    |                                                                                                    |
| # Start           Itary Blindscan Jr           Tools Option           Bindscan Jr           Frequency (Mile)           Bindscan Italu:           Frequency (Mile)           Bindscan Italu:           IS18,373           IS18,373           IS18,373           IS18,373           IS18,378           IIS4,746           IS27,214           IIS4,746           IS18,378           IIS4,746           IS18,378           IIS4,746           IS18,378           IIS4,746           IIS4,746           IIS4,746           IIS4,746           IIS4,746           IIS4,746           IIS4,746           IIS4,748           IIIS4,258           III64,911           II44,911           II44,913           II44,915                                                                                                    | ro (Alpha 6, 17)<br>ro (Alpha 6, 17)<br>re 1980<br>ration                                                                                                    | Proc (A<br>net) 15,0,0,0<br>at 5 can<br>at 5 can                                                                                                    | ✓ Metdution<br>DVB-S/QPS;<br>DVB-S/QPS;<br>DVB-S/2PS;<br>DVB-S/2PS;<br>DVB-S/2PS;<br>DVB-S/2PS;<br>DVB-S/2PS;<br>DVB-S/2PS;<br>DVB-S/2PS;<br>DVB-S/2PS;<br>DVB-S/2PS;                                                                                                    | Spectrum<br>Normal<br>Inverted<br>Inverted<br>Inverted<br>Inverted<br>Inverted<br>Inverted<br>Inverted<br>Inverted<br>Inverted<br>Inverted<br>Inverted<br>Inverted<br>Inverted<br>Inverted<br>Inverted                                                                                                    | FEC<br>7/8<br>5/6<br>5/6<br>5/6<br>5/6<br>7/8<br>3/4<br>3/4<br>3/4<br>3/4<br>3/4<br>7/8<br>7/8<br>7/8<br>7/8                                                                                                    | RollOff 0.35<br>0.35<br>0.20<br>0.20<br>0.20<br>0.20<br>0.20<br>0.20<br>0.25<br>0.25                                                                         | Pilot           -           -           ON           OFF           ON           ON | CM<br>CCM<br>CCM<br>CCM<br>CCM<br>CCM<br>CCM<br>CCM<br>CCM<br>CCM  | EfLevel<br>-45 dB<br>-47 dB<br>-47 dB<br>-47 dB<br>-47 dB<br>-47 dB<br>-47 dB<br>-47 dB<br>-45 dB<br>-45 dB<br>-45 dB<br>-45 dB           | 5NR<br>10,3 dB<br>11,1 dB<br>10,6 dB<br>9,8 dB<br>10,4 dB<br>8,5 dB<br>9,2 dB<br>7,6 dB<br>9,2 dB<br>10,7 dB<br>10,7 dB                                                                                                    | Carrier<br>8,999 MHz<br>9,000 MHz<br>12,000 MHz<br>12,000 MHz<br>12,000 MHz<br>9,000 MHz<br>9,000 MHz<br>9,000 MHz<br>9,000 MHz<br>9,000 MHz<br>9,000 MHz<br>9,000 MHz<br>9,000 MHz<br>4,500 MHz<br>4,500 MHz                                                                                                    | Вияле<br>10, 752 Мы.<br>24, 790 Мы.<br>24, 790 Мы.<br>24, 790 Мы.<br>10, 752 Мы.<br>11, 005 Мы.<br>11, 005 Мы.<br>11, 005 Мы.<br>11, 005 Мы.<br>21, 398 Мы.<br>21, 398 Мы.<br>5, 376 Мы//s                                                                                                    |                                                                                                    |
| <ul> <li>J Statt</li> <li>I cay Diluciscan II</li> <li>Tools Qoor</li> <li>Profile Configu</li> <li>Bindstan status</li> <li>I 1531,573</li> <li>I 1527,274</li> <li>I 1644,553</li> <li>I 1624,084</li> <li>I 1644,085</li> <li>I 1624,084</li> <li>I 1644,091</li> <li>I 1442,288</li> <li>I 1694,159</li> </ul>                                                                                                    | ration (Alpha 6, 17)<br>is 1800<br>ration ) ) Blin<br>Polarization<br>Horizontal<br>Horizontal<br>Horizontal<br>Horizontal<br>Horizontal<br>Horizontal<br>Vertical<br>Vertical<br>Vertical<br>Vertical<br>Vertical<br>Vertical<br>Vertical<br>Vertical                                                                                                    | Pro ( A                                                                                                    | 6<br>■ Medulation<br>DVB-5/QPS<br>DVB-5/QPS<br>DVB-5/2/PSK<br>DVB-5/2/PSK<br>DVB-5/2/PSK<br>DVB-5/2/PSK<br>DVB-5/2/PSK<br>DVB-5/2/PSK<br>DVB-5/2/PSK<br>DVB-5/QPSK<br>DVB-5/QPSK<br>DVB-5/QPSK<br>DVB-5/QPSK                                                                                                    | eral report Spectrum Normal Inverted Inverted In | FEC<br>7/8<br>5/6<br>5/6<br>5/6<br>7/8<br>3/4<br>3/4<br>3/4<br>3/4<br>3/4<br>7/8<br>7/8<br>7/8<br>2<br>4<br>1<br>7/8<br>2<br>1<br>1<br>1<br>1<br>1<br>1<br>1<br>1<br>1<br>1<br>1<br>1<br>1<br>1<br>1<br>1<br>1<br>1                                                                                                    | RollOff<br>0.35<br>0.25<br>0.20<br>0.20<br>0.20<br>0.20<br>0.20<br>0.20<br>0.2                                                                               | Pilot<br>-<br>-<br>ON<br>OFF<br>ON<br>ON<br>-<br>-<br>ON<br>ON<br>-<br>-<br>ON<br>ON<br>-<br>-<br>-<br>ON<br>ON<br>-<br>-<br>-<br>-                                                                                                    | СМ<br>ССМ<br>ССМ<br>ССМ<br>ССМ<br>ССМ<br>ССМ<br>ССМ<br>ССМ<br>ССМ  | Rf Level<br>-45 dB<br>-45 dB<br>-47 dB<br>-47 dB<br>-47 dB<br>-47 dB<br>-47 dB<br>-47 dB<br>-47 dB<br>-49 dB<br>-49 dB                    | SAR<br>10,3 dB<br>11,1 dB<br>10,9 dB<br>9,8 dB<br>8,1 dB<br>8,3 dB<br>8,4 dB<br>8,4 dB<br>8,4 dB<br>9,2 dB<br>11,6 dB<br>11,6 dB<br>11,6 dB<br>10,7 dB                                                                                                    | Carrier<br>8,999 MHz<br>9,000 MHz<br>12,000 MHz<br>12,000 MHz<br>12,000 MHz<br>9,000 MHz<br>9,000 MHz<br>5,000 MHz<br>5,000 MHz<br>12,000 MHz<br>12,000 MHz<br>12,000 MHz<br>12,000 MHz                                                                                                    | Вияле<br>10, 752 Мы<br>24, 790 Мы<br>24, 790 Мы<br>24, 790 Мы<br>24, 790 Мы<br>24, 790 Мы<br>24, 790 Мы<br>10, 752 Мы<br>10, 752 Мы<br>10, 752 Мы<br>5, 376 Мы//<br>5, 376 Мы//<br>5, 376 М//<br>5, 376 М///<br>5, 376 M///<br>5, 376 M///<br>5, 376 M///<br>5, 376 M///<br>5, 376 M///<br>5, 376 M///<br>5, 376 M///<br>5, 376 M///<br>5, 376 M///<br>5, 376 M////<br>5, 376 M////<br>5, 376 M////<br>5, 376 M////<br>5, 376 M//////<br>5, 376 M/////<br>5, 376 M/////<br>5, 376 M//////<br>5, 376 M////////<br>5, 3 |                                                                                                    |
| 5 Start           I cay Diministration           I cay Diministration           I cay Diminis                                                                                                    | Corp Elindson (California)     Control (California)     Control (C                                                                                                    | Pro ( Å.,                                                                                                    | 6 RF 3Can ☐ Cen DVB-52(PSK) DVB-52(PSK) <                                                                                                    | eral report  Spectrum Normal Inverted Inverted I | FEC<br>7/8<br>5/6<br>5/6<br>5/6<br>5/6<br>5/6<br>5/6<br>5/6<br>5/6<br>3/4<br>3/4<br>3/4<br>3/4<br>3/4<br>3/4<br>3/4<br>3/4<br>3/4<br>3/4                                                                                                    | RollOff 0.35<br>0.25<br>0.20<br>0.25<br>0.20<br>0.35<br>0.20<br>0.35<br>0.25<br>0.25<br>0.25<br>0.25<br>0.25<br>0.25<br>0.35<br>0.35<br>0.35<br>0.35<br>0.35 | Pilot<br>-<br>-<br>ON<br>OFF<br>ON<br>ON<br>-<br>-<br>ON<br>ON<br>-<br>-<br>-<br>ON<br>-<br>-<br>-<br>-<br>-<br>-<br>-                                                                                                    | CM<br>CCM<br>CCM<br>CCM<br>CCM<br>CCM<br>CCM<br>CCM<br>CCM<br>CCM  | Rf Level<br>-45 dB<br>-45 dB<br>-47 dB<br>-47 dB<br>-47 dB<br>-47 dB<br>-47 dB<br>-47 dB<br>-47 dB<br>-49 dB<br>-49 dB                    | SAR<br>10,3 dB<br>11,1 dB<br>10,9 dB<br>9,8 dB<br>8,1 dB<br>8,3 dB<br>9,2 dB<br>9,2 dB<br>9, | Carrier<br>8,999 MHz<br>9,000 MHz<br>12,000 MHz<br>12,000 MHz<br>9,000 MHz<br>9,000 MHz<br>5,924 MHz<br>5,924 MHz<br>12,000 MHz<br>12,000 MHz<br>12,000 MHz<br>12,000 MHz<br>12,000 MHz                                                                                                    | Default           10,752 MbL.           24,790 MbL.           24,790 MbL.           24,790 MbL.           24,790 MbL.           24,790 MbL.           10,752 MbL.           10,752 MbL.           10,752 MbL.           10,752 MbL.           10,752 MbL.           21,398 MbL.           21,398 MbL.           21,398 MbL.           5,376 MbL/s                                                                                                    |                                                                                                    |
| Stell     Tay Utilidadia     Tay Utilidadia        | ration (Alpha 6, f) = 1980<br>ration (Polarization<br>Horizontal<br>Horizontal<br>Horizontal<br>Horizontal<br>Horizontal<br>Horizontal<br>Vertical<br>Vertical<br>Vertical<br>Vertical<br>Vertical<br>Vertical<br>Vertical<br>Vertical<br>Vertical<br>Vertical<br>Nertical<br>Vertical                                                                                                    | Pro ( Å.,                                                                                                    | 6<br>■ F Scan C Gen<br>■ C Gen<br>■ VDE-SC(PSK<br>0VB-SC(PSK<br>0VB-SC(PSK                                                                                                    | eral report Spectrum Normal Inverted Inverted In | FEC<br>7/8<br>5/6<br>5/6<br>5/6<br>5/6<br>5/6<br>5/6<br>7/8<br>3/4<br>3/4<br>3/4<br>3/4<br>3/4<br>3/4<br>3/4<br>3/4<br>3/4<br>3/4                                                                                                    | RollOff<br>0.35<br>0.20<br>0.25<br>0.20<br>0.25<br>0.20<br>0.35<br>0.25<br>0.25<br>0.25<br>0.25<br>0.25<br>0.25<br>0.25<br>0.2                               | Pidet<br>-<br>-<br>ON<br>OFF<br>ON<br>ON<br>-<br>-<br>-<br>-<br>-<br>-<br>-<br>-<br>-<br>-<br>-<br>-<br>-                                                                                                    | CM<br>CCM<br>CCM<br>CCM<br>CCM<br>CCM<br>CCM<br>CCM<br>CCM<br>CCM  | RFLevel<br>-45 dB<br>-45 dB<br>-45 dB<br>-46 dB<br>-48 dB<br>-47 dB<br>-46 dB<br>-47 dB<br>-49 dB<br>-49 dB                               | 548<br>10,3 dB<br>11,1 dB<br>10,9 dB<br>9,8 dB<br>8,1 dB<br>8,3 dB<br>9,2 dB<br>8,4 dB<br>8,4 dB<br>9,2 dB<br>9,2 dB<br>9, | Carrier<br>8,999 MHz<br>9,000 MHz<br>12,000 MHz<br>12,000 MHz<br>9,000 MHz<br>9,000 MHz<br>5,900 MHz<br>5,900 MHz<br>12,000 MHz<br>12,000 MHz<br>12,000 MHz<br>12,000 MHz<br>12,000 MHz                                                                                                    | BeRate           10,752 MbL.           24,790 MbL.           24,790 MbL.           24,790 MbL.           24,790 MbL.           10,752 MbL.           10,752 MbL.           10,752 MbL.           10,752 MbL.           11,005 MbL.           11,005 MbL.           21,398 MbL.           21,398 MbL.<                                                                                                    |                                                                                                    |
| # Stell           I ray Ullindscan I           Tools Obto           Profile Configu           Bindscan status:           Frequency (Mbg)           Bindscan status:           Frequency (Mbg)           Bindscan status:           Libs1,373           Libs2,224           Bindscan status:           Libs4,244           Libs4,264           Libs4,264           Libs4,271           Libs4,274           Libs4,274           Libs4,274           Libs4,274           Libs4,274           Libs4,274           Libs4,274           Libs4,274           Libs4,274           Libs4,274                                                                                                    | Fact Standscame<br>(Alpha 6, E)<br>(Bib<br>Faction) (Construction)<br>(Factorial<br>Horizontal<br>Horizontal<br>Horizontal<br>Horizontal<br>Horizontal<br>Horizontal<br>Vertical<br>Vertical | Proc (A.,<br>Intel) 5, 0, 0, 0, 0, 0<br>Intel) 5, 0, 0, 0, 0<br>Intel 5 can<br>SR (KS)<br>SR (KS)<br>S                                                                                                    | ★ RF 5can Gen Gen Gen Vuls-Sc/OPS Vuls-Sc/OPS Vuls                                                                                                    | eral report Spectrum Normal Inverted Inverted In | FEC<br>7/8<br>5/6<br>5/6<br>5/6<br>5/6<br>5/6<br>5/6<br>5/6<br>5/6<br>3/4<br>7/8<br>3/4<br>7/8<br>3/4<br>7/8<br>3/4<br>7/8<br>7/8<br>4<br>4<br>1<br>7/8<br>1<br>7/8<br>1<br>7<br>7<br>7<br>7<br>7<br>7<br>7<br>7<br>7<br>7<br>7<br>7<br>7<br>7<br>7<br>7<br>7<br>7 | RollOff<br>0.35<br>0.20<br>0.20<br>0.20<br>0.20<br>0.20<br>0.20<br>0.20<br>0.2                                                                               | Pidot<br>-<br>-<br>ON<br>OFF<br>ON<br>ON<br>-<br>-<br>-<br>-<br>-<br>-<br>-<br>-<br>-<br>-<br>-<br>-<br>-<br>-<br>-<br>-<br>-                                                                                                    | CCM<br>CCM<br>CCM<br>CCM<br>CCM<br>CCM<br>CCM<br>CCM<br>CCM<br>CCM | RFLevel<br>-45 dB<br>-45 dB<br>-47 dB<br>-46 dB<br>-48 dB<br>-46 dB<br>-46 dB<br>-45 dB<br>-45 dB<br>-49 dB                               | 5NR<br>10,3 dB<br>11,1 dB<br>10,6 dB<br>9,8 dB<br>9,8 dB<br>8,3 dB<br>9,2 dB<br>8,4 dB<br>8,4 dB<br>9,2 dB<br>9,2 dB<br>11,6 dB<br>9,2 dB<br>9,2 dB<br>9 | Carrier<br>8,999 MHz<br>9,000 MHz<br>12,000 MHz<br>12,000 MHz<br>12,000 MHz<br>12,000 MHz<br>5,000 MHz<br>5,000 MHz<br>5,000 MHz<br>12,000 MHz<br>12 | BeRate           10, 752 Mbi           24, 790 Mbi           24, 790 Mbi           24, 790 Mbi           24, 790 Mbi           10, 752 Mbi           10, 752 Mbi           10, 752 Mbi           10, 752 Mbi           10, 752 Mbi           10, 752 Mbi           10, 752 Mbi           10, 752 Mbi           10, 752 Mbi           5, 376 Mbit/s           5, 376 Mbit/s                                                                                                    | Image: Control of the second of the second of the secon        |
|                                                                                                    | Covy BindScan     California (Alpha 6, ET     September 2014)     Constraints     Polarization     Horizontal     Horizontal     Horizontal     Horizontal     Horizontal     Horizontal     Vertical     Vertic                                                                                                    | PPC (A  PPC (A  PPC (A  PPC (A  PPC (A  PPC (A  PPC (A  PPC (A  PPC (A  PPC (A  PPC (A  PPC (A  PPC (A  PPC (A  PPC (A  PPC (A  PPC (A  PPC (A  PPC (A PPC (A PPC (A PPC (A.                                                                                                    | ★ RF 5can Gen Gen Medulation VUB-S/QPSK DVB-S/QPSK DVB-S/QPSK </td <td>eral report Spectrum Normal Inverted Inverted In</td> <td>FEC<br/>7/8<br/>5/6<br/>5/6<br/>5/6<br/>5/6<br/>5/6<br/>3/4<br/>7/8<br/>3/4<br/>7/8<br/>3/4<br/>7/8<br/>7/8<br/>7/8<br/>9<br/>4<br/>9<br/>4<br/>9<br/>4<br/>9<br/>4<br/>9<br/>4<br/>9<br/>4<br/>9<br/>4<br/>9<br/>4<br/>9<br/>4<br/>9</td> <td>RollOff<br/>0.35<br/>0.25<br/>0.20<br/>0.20<br/>0.20<br/>0.20<br/>0.25<br/>0.25<br/>0.2</td> <td>Pilot<br/>-<br/>-<br/>ON<br/>OFF<br/>ON<br/>ON<br/>-<br/>-<br/>ON<br/>ON<br/>-<br/>-<br/>-<br/>ON<br/>ON<br/>-<br/>-<br/>-<br/>-<br/>-<br/>-</td> <td>CCM<br/>CCM<br/>CCM<br/>CCM<br/>CCM<br/>CCM<br/>CCM<br/>CCM<br/>CCM<br/>CCM</td> <td>RFLevel<br/>-45 dB<br/>-45 dB<br/>-45 dB<br/>-46 dB<br/>-48 dB<br/>-44 dB<br/>-44 dB<br/>-45 dB<br/>-45 dB<br/>-45 dB</td> <td>548<br/>10,3 dB<br/>11,1 dB<br/>10,6 dB<br/>9,8 dB<br/>9,8 dB<br/>8,3 dB<br/>8,3 dB<br/>8,3 dB<br/>9,2 dB<br/>11,4 dB<br/>9,2 dB<br/>11,4 dB<br/>9,2 dB<br/>11,4 dB<br/>9,2 dB<br/>11,4 dB<br/>9,2 dB<br/>11,4 dB<br/>9,2 dB<br/>9,2</td> <td>Carrier<br/>8,999 MHz<br/>9,000 MHz<br/>12,000 MHz<br/>12,000 MHz<br/>12,000 MHz<br/>12,000 MHz<br/>6,171 MHz<br/>9,000 MHz<br/>12,000 MHz<br/>12,000 MHz<br/>13,000 MHz<br/>14,000 MHz<br/>14,000 MHz<br/>1</td> <td>ВиЯле<br/>10,752 Мы.<br/>10,752 Мы.<br/>24,790 Мы.<br/>24,790 Мы.<br/>24,790 Мы.<br/>10,752 Мы.<br/>10,752 Мы.<br/>10,752 Мы.<br/>10,752 Мы.<br/>21,368 Мы.<br/>21,368 Мы.<br/>21,368 Мы.<br/>21,368 Мы.<br/>21,368 Мы.<br/>21,368 Мы.</td> <td>Image: Control of the second second secon</td> | eral report Spectrum Normal Inverted Inverted In | FEC<br>7/8<br>5/6<br>5/6<br>5/6<br>5/6<br>5/6<br>3/4<br>7/8<br>3/4<br>7/8<br>3/4<br>7/8<br>7/8<br>7/8<br>9<br>4<br>9<br>4<br>9<br>4<br>9<br>4<br>9<br>4<br>9<br>4<br>9<br>4<br>9<br>4<br>9<br>4<br>9                                                                                                    | RollOff<br>0.35<br>0.25<br>0.20<br>0.20<br>0.20<br>0.20<br>0.25<br>0.25<br>0.2                                                                               | Pilot<br>-<br>-<br>ON<br>OFF<br>ON<br>ON<br>-<br>-<br>ON<br>ON<br>-<br>-<br>-<br>ON<br>ON<br>-<br>-<br>-<br>-<br>-<br>-                                                                                                    | CCM<br>CCM<br>CCM<br>CCM<br>CCM<br>CCM<br>CCM<br>CCM<br>CCM<br>CCM | RFLevel<br>-45 dB<br>-45 dB<br>-45 dB<br>-46 dB<br>-48 dB<br>-44 dB<br>-44 dB<br>-45 dB<br>-45 dB<br>-45 dB                               | 548<br>10,3 dB<br>11,1 dB<br>10,6 dB<br>9,8 dB<br>9,8 dB<br>8,3 dB<br>8,3 dB<br>8,3 dB<br>9,2 dB<br>11,4 dB<br>9,2 dB<br>11,4 dB<br>9,2 dB<br>11,4 dB<br>9,2 dB<br>11,4 dB<br>9,2 dB<br>11,4 dB<br>9,2 dB<br>9,2     | Carrier<br>8,999 MHz<br>9,000 MHz<br>12,000 MHz<br>12,000 MHz<br>12,000 MHz<br>12,000 MHz<br>6,171 MHz<br>9,000 MHz<br>12,000 MHz<br>12,000 MHz<br>13,000 MHz<br>14,000 MHz<br>14,000 MHz<br>1 | ВиЯле<br>10,752 Мы.<br>10,752 Мы.<br>24,790 Мы.<br>24,790 Мы.<br>24,790 Мы.<br>10,752 Мы.<br>10,752 Мы.<br>10,752 Мы.<br>10,752 Мы.<br>21,368 Мы.<br>21,368 Мы.<br>21,368 Мы.<br>21,368 Мы.<br>21,368 Мы.<br>21,368 Мы.                                                                                                    | Image: Control of the second second secon        |

Zo, de volledige scan is gedaan in 3 min. 30 sec. en we hebben 15 feeds gevonden.

Uiteraard zijn we nu benieuwd wat we zoal hebben gevonden. Hiervoor is het van groot belang dat je nu de Device van de kaart stopt om VLC te laten opstarten. (Niet vergeten)

Hiervoor minimaliseer ik terug het programma.

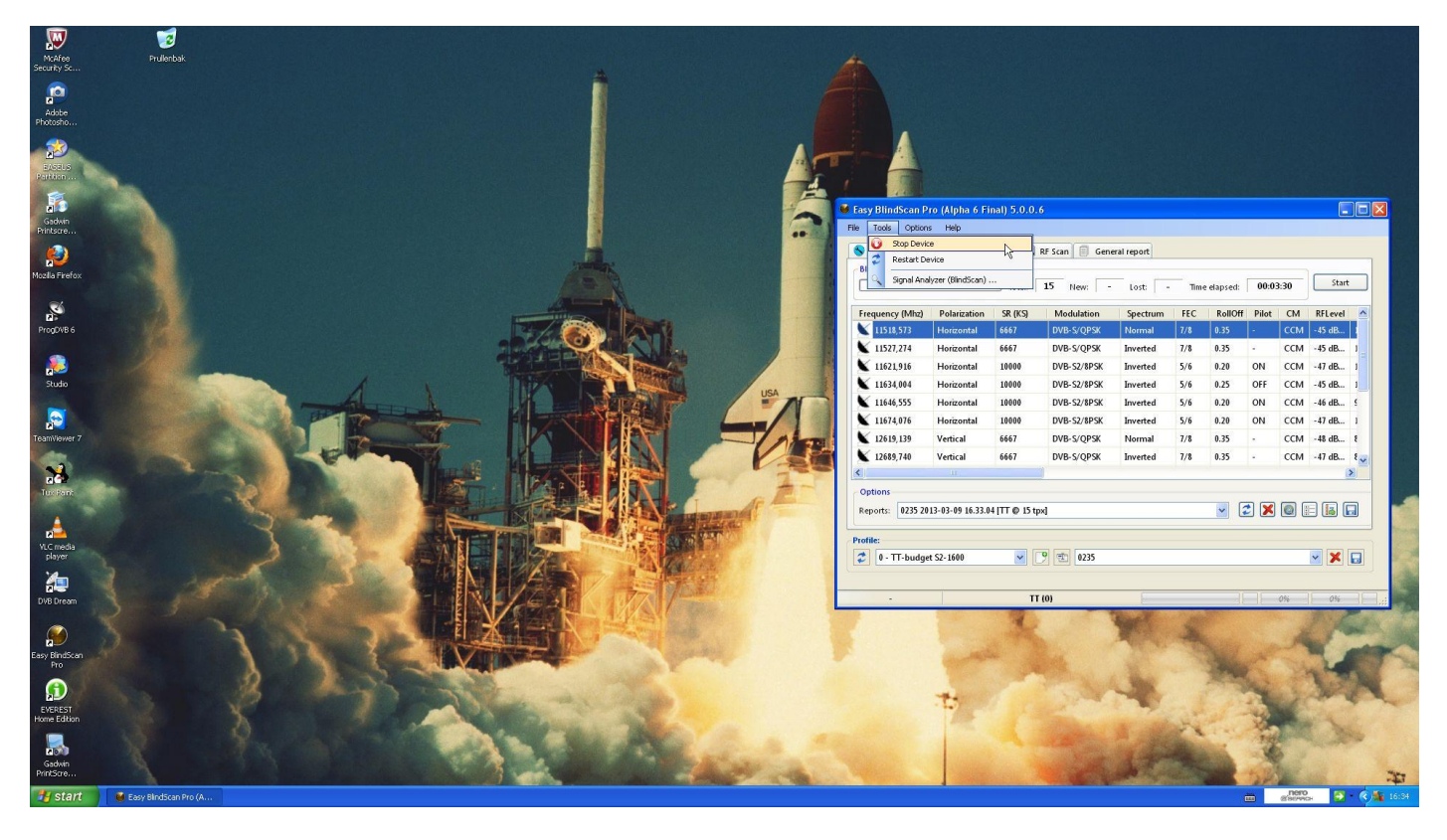

Eenmaal dit gedaan, gaan we op een lijn van de gevonden feed staan en klikken we op de rechter muis toets.

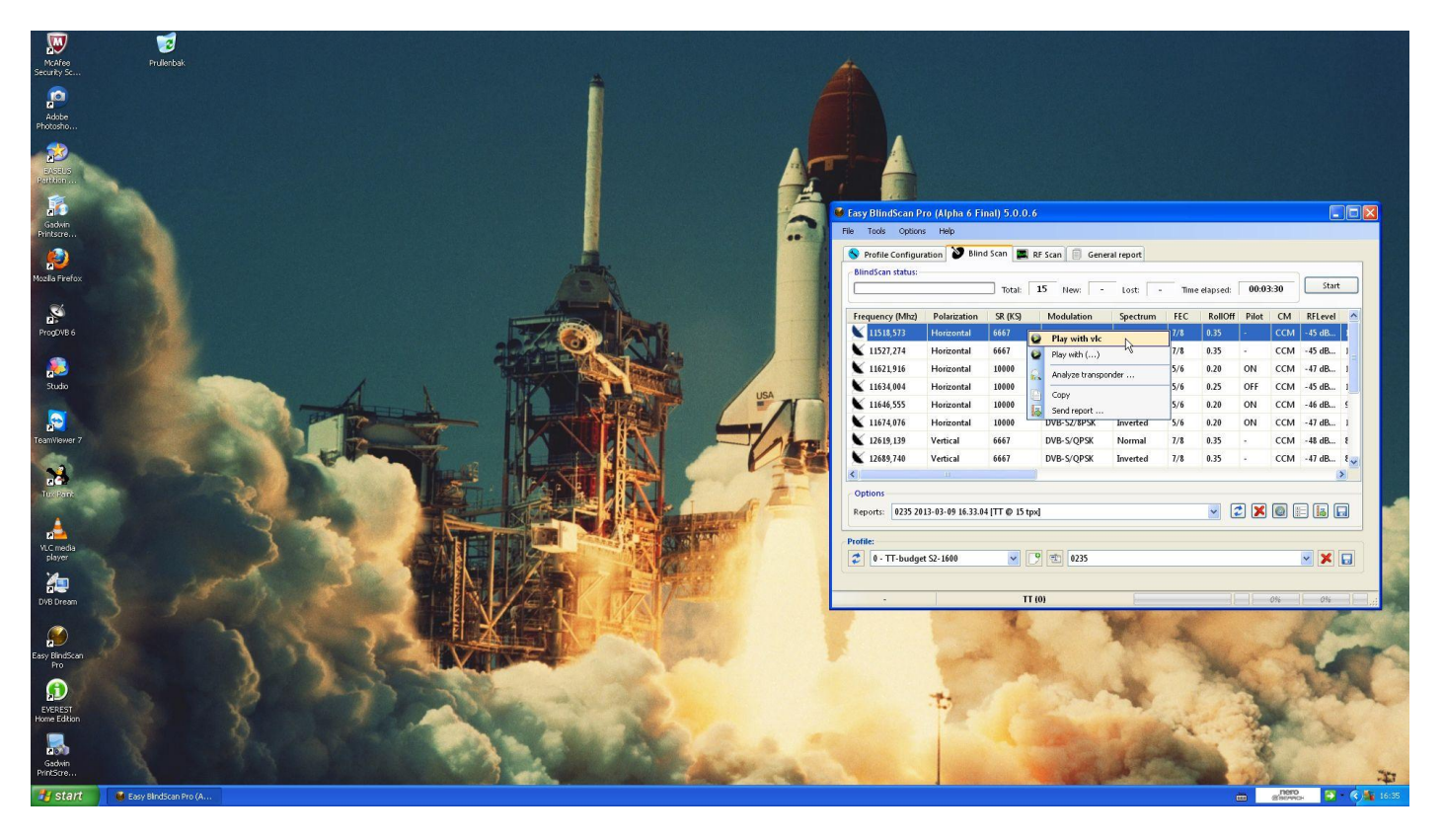

Play with VLC komt nu te voorschijn en we drukken hier op. De VLC player start nu op en we zien het beeld en geluid van de feed.

Ik plaats enkele screenshots van wat we te zien krijgen maar hou er rekening mee dat deze zijn opgenomen met een fototoestel en dus de kwaliteit wat minder is.

Doe gewoon verder met elke lijn op de gevonden feed tot we alle feeds hebben bekeken.

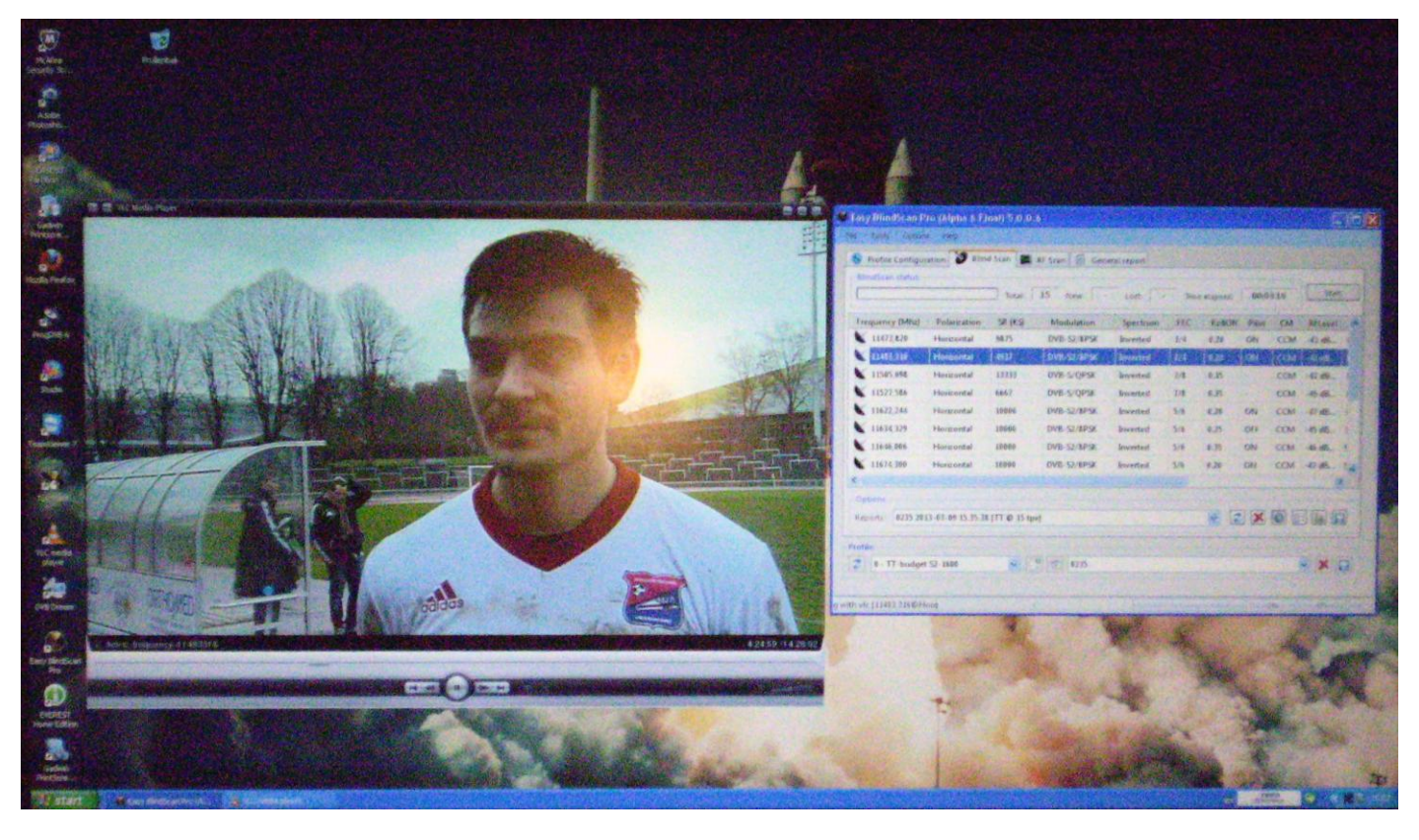

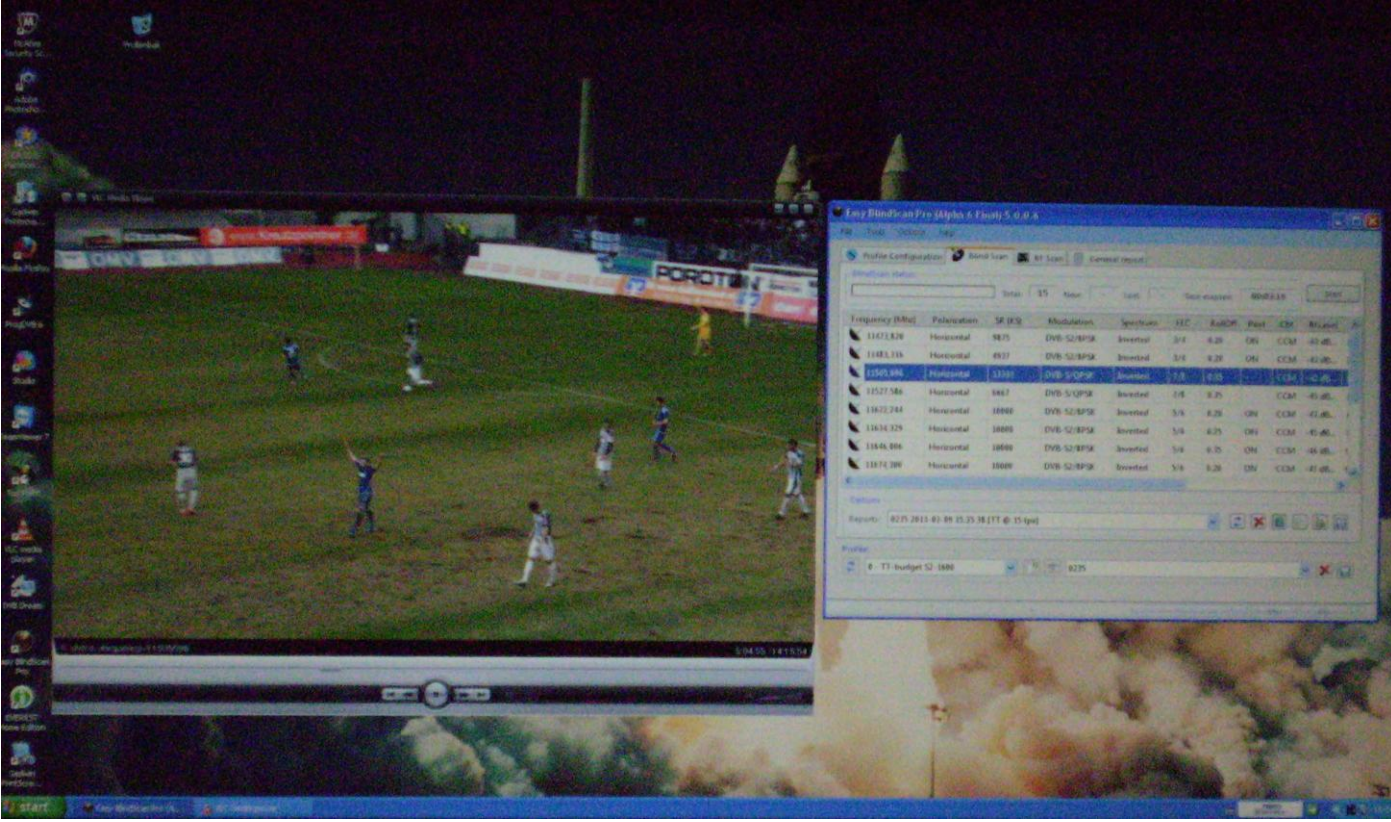

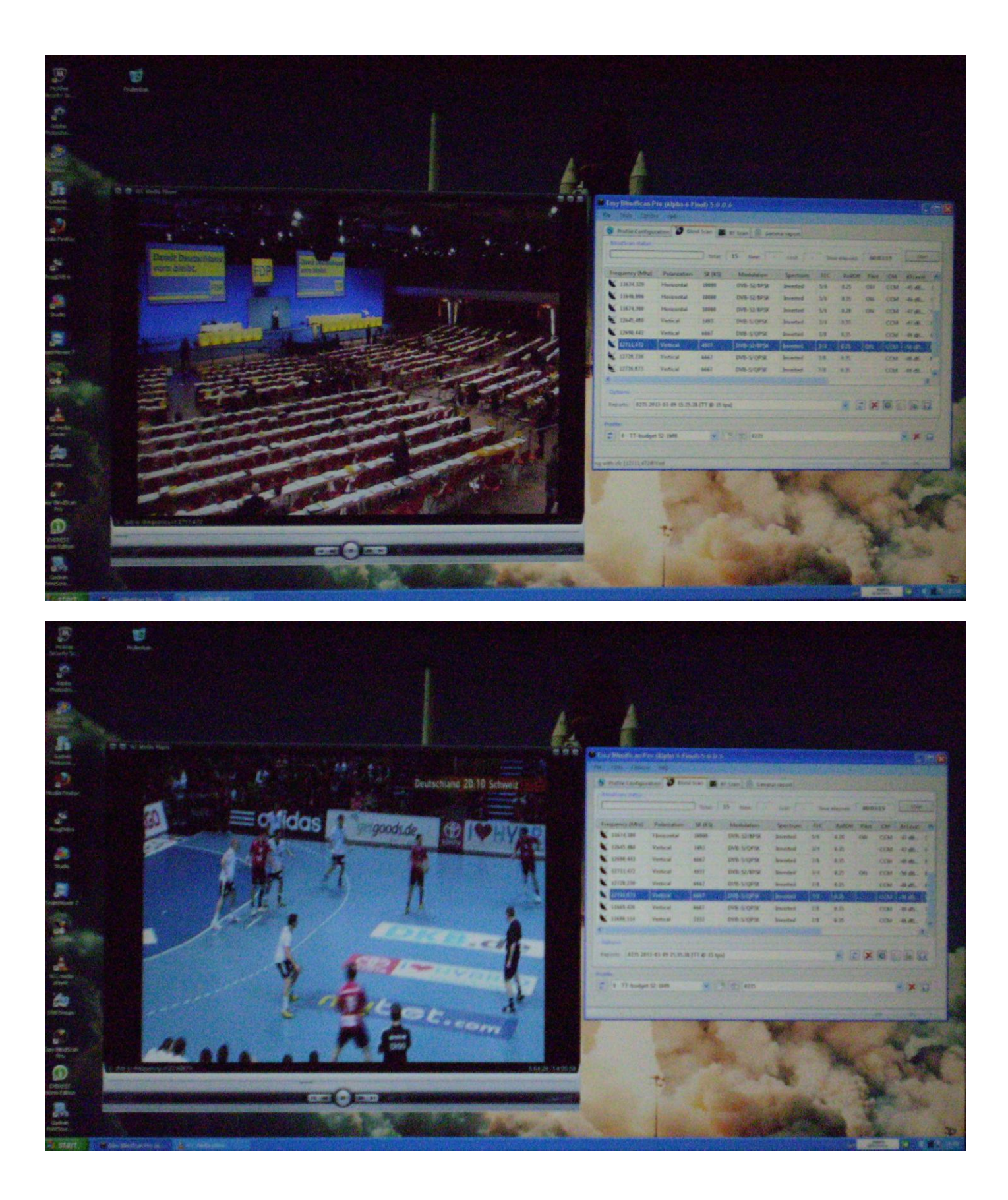

Indien je in VLC een zwart scherm ziet dan duid dit erop dat het gaat om een gecodeerde feed (meestal BISS)